# **Robustel Centre Manager RobustLink**

**Centralized M2M Management Platform** 

For GoRugged Series Router & Gateway

# **User Guide**

| Document Na | ame: | User Guide               |
|-------------|------|--------------------------|
| Firmware    | :    | 1.01.00                  |
| Date        | :    | 2013-12-12               |
| Status      | :    | Confidential             |
| Doc ID      | :    | RT_UG_RobustLink_v.1.0.0 |
|             |      |                          |

| ecords pe  | r page:   | 25 💌            | -           |                      |           |                    | Search:                               |         |       | _      |
|------------|-----------|-----------------|-------------|----------------------|-----------|--------------------|---------------------------------------|---------|-------|--------|
| Index S    | itatus    | Device ID       | Device Type | IMEI                 | RSS       | IP Address         | Version                               | Region  | n Syn | Deta   |
| 1          | ×         | 1097178433233   | R3000       | 357789045177448      | 0         | 172.16.1.230       | 1.01.00                               |         |       |        |
| 2          | ×         | 351535051012052 | M1000_ProV2 | 351535051012052      | 26        | 10.57.221.233      | Version 2.3.0                         |         |       | Config |
| Dev        | ice ID:   | 35153505        | 1012052     |                      |           |                    | · · · · · · · · · · · · · · · · · · · |         |       |        |
| Devic      | e Type:   | M1000_          | ProV/2      |                      |           |                    |                                       |         |       |        |
| D          | MEI:      | 35153505        | 1012052     |                      |           |                    |                                       |         |       |        |
| 18         | MSI:      | 460012834       | 4295510     |                      |           |                    |                                       |         |       |        |
| R          | SSI:      | 26              |             |                      |           |                    |                                       |         |       |        |
| Reg        | gister:   | Registered Ho   | me Network  |                      |           |                    |                                       |         |       |        |
| Ope        | arator:   | CHN-UN          | ICOM        |                      |           |                    |                                       |         |       |        |
| Ce         | ell ID:   | "2504","        | 39AA"       |                      |           |                    |                                       |         |       |        |
| SMS        | Center:   | +8613010        | 200500      |                      |           |                    |                                       |         |       |        |
| ToTal SI   | M Numb    | per: 1          |             |                      |           |                    |                                       |         |       |        |
| Current S  | IM Num    | nber: SIM       | 1           |                      |           |                    |                                       |         |       |        |
| IP Ac      | ddress:   | 10.57.22        | 1.233       |                      |           |                    |                                       |         |       |        |
| DI         | NS1:      | 221.4           | .8.1        |                      |           |                    |                                       |         |       |        |
| D?         | NS2:      | 0.0.0           | 0.0         |                      |           |                    |                                       |         |       |        |
| Onlin      | e Time:   | 144             | 7           |                      |           |                    |                                       |         |       |        |
| Transn     | nit Stati | e: 1            |             |                      |           |                    |                                       |         |       |        |
| Send I     | Packets   | 459             | 7           |                      |           |                    |                                       |         |       |        |
| ecords fre | om 1 to   | 2 (Total: 2)    |             |                      |           |                    | Fir                                   | st Prev | 1 1   | Jext L |
|            |           |                 | Copyright 6 | 2013 Kobustel Techno | rogiës, i | al rights reserved |                                       |         |       |        |

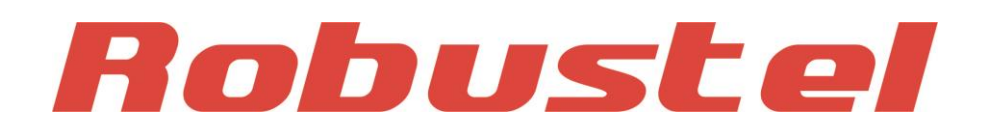

www.robustel.com

#### **About This Document**

This document describes the software of Robustel RobustLink, Centralized M2M Management Platform.

Copyright© Guangzhou Robustel Technologies Co., Limited All Rights Reserved.

#### **Trademarks and Permissions**

Robustel are trademark of Guangzhou Robustel Technologies Co. Limited. All other trademarks and trade names mentioned in this document are the property of their respective holders.

#### Disclaimer

No part of this document may be reproduced in any form without the written permission of the copyright owner. The contents of this document are subject to revision without notice due to continued progress in methodology, design and manufacturing. Robustel shall have no liability for any error or damage of any kind resulting from the use of this document.

#### **Technical Support Contact Information**

 Tel:
 +86-18924045664

 Fax:
 +86-20-82321505

 E-mail:
 support@robustel.com

 Web:
 www.robustel.com

#### **Revision History**

Updates between document versions are cumulative. Therefore, the latest document version contains all updates made to previous versions.

| Release Date | RobustLink Version | Doc Version | Details       |
|--------------|--------------------|-------------|---------------|
| 2013-12-12   | 1.00               | v.1.0.0     | First release |

## Contents

| Chapter 1. | Pro  | duct                                         | 5  |  |  |  |  |  |
|------------|------|----------------------------------------------|----|--|--|--|--|--|
| 1.1.       | Ove  | erview                                       | 5  |  |  |  |  |  |
| 1.2.       | Sele | ection and Ordering Data                     | 5  |  |  |  |  |  |
| Chapter 2. | Inst | allation                                     | 6  |  |  |  |  |  |
| 2.1.       | Syst | System requirement                           |    |  |  |  |  |  |
| 2.2.       | Inst | allation steps                               | 6  |  |  |  |  |  |
| Chapter 3. | Con  | figuration settings over web browser         | 9  |  |  |  |  |  |
| 3.1.       | Con  | ntrol Panel                                  | 9  |  |  |  |  |  |
| 3.2.       | HOI  | ME                                           | 9  |  |  |  |  |  |
| 3.3.       | CON  | NFIGURATION -> Basic Setting                 |    |  |  |  |  |  |
| 3.4.       | CON  | NFIGURATION -> Data forwarding               |    |  |  |  |  |  |
| 3.5.       | CON  | NFIGURATION -> XML                           |    |  |  |  |  |  |
| 3.6.       | ADN  | MINISTRATION -> My Account                   |    |  |  |  |  |  |
| 3.7.       | ADN  | MINISTRATION -> New Account                  |    |  |  |  |  |  |
| 3.8.       | ADN  | MINISTRATION -> Account List                 |    |  |  |  |  |  |
| 3.9.       | ADN  | MINISTRATION -> Upload Firmware              |    |  |  |  |  |  |
| 3.10.      | ADN  | MINISTRATION -> Update Firmware              |    |  |  |  |  |  |
| 3.11.      | ADN  | MINISTRATION -> Update Plans -> New Plans    |    |  |  |  |  |  |
| 3.12.      | ADN  | VINISTRATION -> Update Plans -> Plans List   |    |  |  |  |  |  |
| 3.13.      | ADN  | MINISTRATION -> Agent Server                 |    |  |  |  |  |  |
| 3.14.      | ADN  | MINISTRATION -> MySQL                        |    |  |  |  |  |  |
| 3.15.      | ADN  | MINISTRATION -> Device Register              |    |  |  |  |  |  |
| Chapter 4. | Exa  | mples                                        |    |  |  |  |  |  |
| 4.1.       | Арр  | plication Diagram for Introduction           | 23 |  |  |  |  |  |
| 4.2.       | Mai  | nage M1000 Pro V2 via RobustLink             | 23 |  |  |  |  |  |
| 4.         | 2.1. | Connect M1000 Pro V2 to RobustLink           |    |  |  |  |  |  |
| 4.         | 2.2. | Forward data from M1000 Pro V2 to RobustLink |    |  |  |  |  |  |
| 4.3.       | Mai  | nage R3000 via RobustLink                    |    |  |  |  |  |  |
| 4.         | 3.1. | Connect to RobustLink                        |    |  |  |  |  |  |
| 4.         | 3.2. | Forward data from R3000 to RobustLink        |    |  |  |  |  |  |
| Chapter 5. | Trou | ubleshooting                                 |    |  |  |  |  |  |
| 5.1.       | Trou | ubleshooting for installing RobustLink       |    |  |  |  |  |  |
|            |      |                                              |    |  |  |  |  |  |

# Chapter 1. Product

### 1.1. Overview

Robustel RobustLink is an industrial-grade centralized management and administration system for Robustel GoRugged series router & gateway, including R3000, M1000 XP and M1000 Pro V2.

RobustLink consists of three parts: Web Server (Apache), Agent Server and MySQL. Users can configure relevant parameters of RobustLink via Web Server; Agent Server is platform for data communication which will process all the data coming from slave device, or via vise; MySQL is a database used to store parameters and transaction data. Three parts should work together to ensure all the functions of RobustLink.

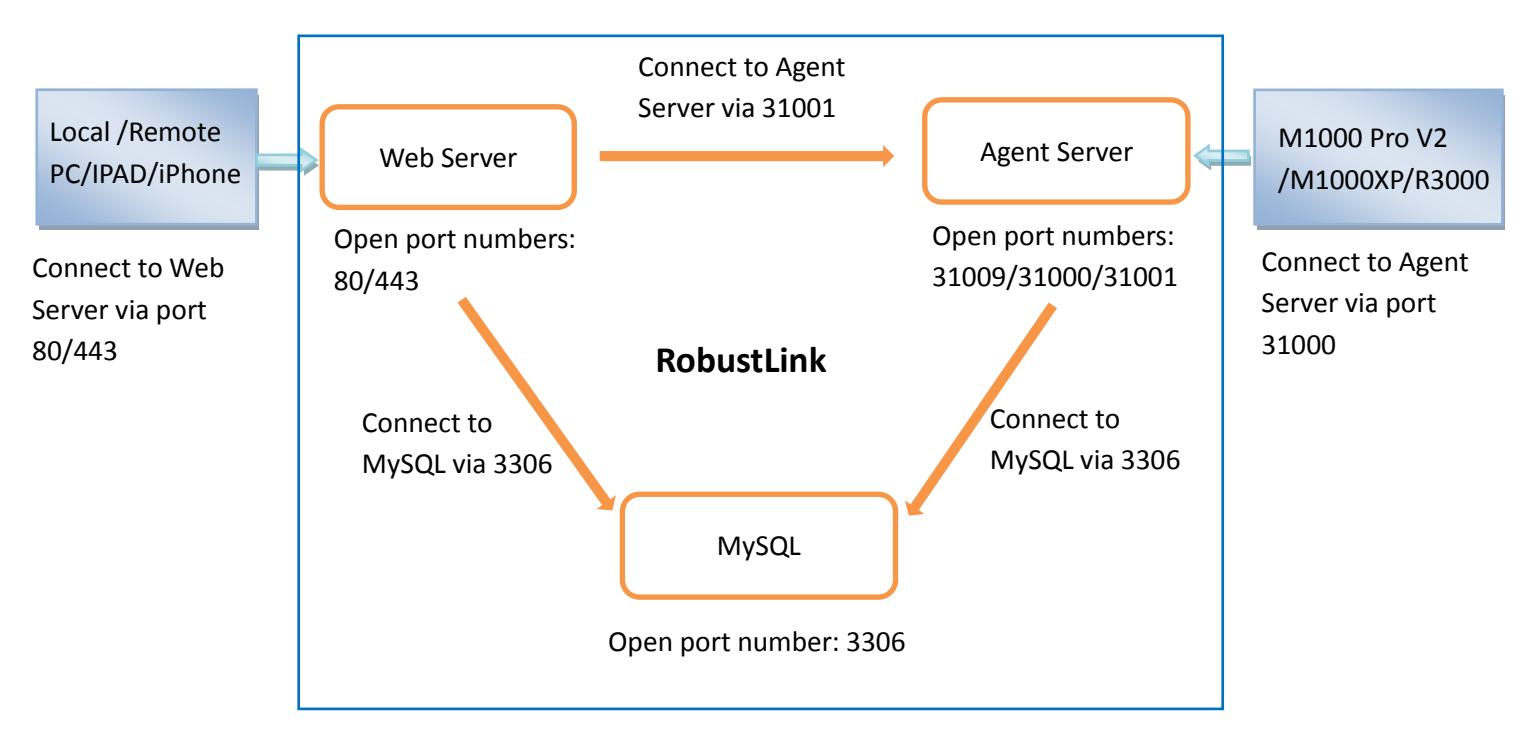

RobustLink allows user to monitor, configure and manage large numbers of remote devices on a private network over the web.

It mainly has following features:

- Remote Monitoring
- Remote Configuration
- Remote Firmware Updates
- Data Forwarding
- Number of Devices: 1000+
- Management: Web

### 1.2. Selection and Ordering Data

Please refer to corresponding RobusLink datasheet.

# **Chapter 2. Installation**

#### 2.1. System requirement

Windows 7 (32/64), Windows Vista (32/64), Windows 2008 (32/64), Windows 2003 (32/64), Windows 2000, Windows XP (32/64)

#### 2.2. Installation steps

\_

- 1 Download RobustLink installation packet *xampp.rar* via link: <u>https://app.box.com/s/e7p0lrx3o3mv6csgech8</u>.
- 2 **Extract** *xampp.rar* to computer's root directory, non-system root directory will be advised, such as D hard dish, and then the path will be "D:\xampp".
- 3 Close software applications which will use port 80, 443 and 3306. Normally, Skype.exe will occupy port 80, so please close Skype.exe every time before you start RobustLink.
- 4 Double click "xampp-control.exe" --> click "Start" to enable both "Apache" (Web Server) and "MySQL".

| ខ                  | xampp-cor       | ntrol.exe             |                             |           |                              |             |      |            |
|--------------------|-----------------|-----------------------|-----------------------------|-----------|------------------------------|-------------|------|------------|
|                    | Control P<br>XA | anel v3.1.<br>MPP Con | Deta 6 [Co<br>trol Panel v3 | .1.0 Be   | <sup>September</sup><br>ta 6 | 20th 2012 ] |      | Config     |
| Modules<br>Service | Module          | PID(s)                | Port(s)                     | Actions   |                              |             |      | Netstat    |
| ×                  | Apache          |                       |                             | Start     | Admin                        | Config      | Logs | 🗾 Shell    |
| ×                  | MySQL           |                       |                             | Start     | Admin                        | Config      | Logs | 🔁 Explorer |
| ×                  | FileZilla       |                       |                             | Start     | Admin                        | Config      | Logs | 🦻 Services |
|                    | Mercury         |                       |                             | Start     | Admin                        | Config      | Logs | 😡 Help     |
| ×                  | Tomcat          |                       |                             | Start     | Admin                        | Config      | Logs | Quit       |
| 17:02:43           | [main]          | Running wi            | th Administrator            | rights -  | good!                        |             |      | <u>^</u>   |
| 17:02:43           | [main]          | XAMPP Inst            | allation Directo            | ry: ″d:∖x | ampp∖″                       |             |      |            |
| 17:02:43           | [main]          | Checking f            | or prerequisites            | ł.        |                              |             |      |            |
| 17:02:43           | [main]          | All prereq            | uisites tound<br>ng Modules |           |                              |             |      |            |
| 17:02:43           | [main]          | Starting C            | heck-Timer                  |           |                              |             |      |            |
| 17:02:43           | [main]          | Control Pa            | nel Ready                   |           |                              |             |      |            |
|                    |                 |                       |                             |           |                              |             |      | <b></b>    |

5 If succeed to start Apache and MySQL, Characters like "80, 443" and "3306" will show up.

| 🔀 XAEPP                                      | Control F | anel v3.1.               | D Beta 6 [ Co               | piled: S   | eptember  | 20th 2012    | ]           |            |
|----------------------------------------------|-----------|--------------------------|-----------------------------|------------|-----------|--------------|-------------|------------|
| ន                                            | ХА        | MPP Con                  | trol Panel v3               | .1.0 Beta  | a 6       |              |             | Config     |
| <ul> <li>Modules</li> <li>Service</li> </ul> | Module    | PID(s)                   | Port(s)                     | Actions    |           |              |             | 💿 Netstat  |
| ×                                            | Apache    | 4460<br>6184             | 80, 443                     | Stop       | Admin     | Config       | Logs        | 🗾 Shell    |
| ×                                            | MySQL     | 6344                     | 3306                        | Stop       | Admin     | Config       | Logs        | 🔁 Explorer |
| ×                                            | FileZilla |                          |                             | Start      | Admin     | Config       | Logs        | 📑 Services |
|                                              | Mercury   |                          |                             | Start      | Admin     | Config       | Logs        | 😡 Help     |
| ×                                            | Tomcat    |                          |                             | Start      | Admin     | Config       | Logs        | Quit       |
| 16:56:08                                     | [main]    | Initializi               | ng Control Panel            |            |           |              |             | ~          |
| 16:56:08                                     | [main]    | Windows Ve               | rsion: Windows X            | Р SP3 32-Ъ | it        |              |             |            |
| 16:56:08                                     | [main]    | XAMPP Vers               | ion: 1.8.1                  |            |           |              |             | _          |
| 16:56:08                                     | [main]    | Control Pa               | nel Version: 3.1            | .O Beta 6  | [ Compile | 1: September | : 20th 2012 | · ]        |
| 16:56:08                                     | [main]    | Running wi               | th Administrator            | rights -   | good!     |              |             |            |
| 16:56:08                                     | [main]    | XAMPP Inst               | allation Directo            | ry: ˈd:∖xa | mpp\"     |              |             |            |
| 16.56.00                                     | [main]    | Unecking f               | or prerequisites            |            |           |              |             |            |
| 16.56.08                                     | [main]    | AII prereg<br>Initializi | uisites Iouna<br>ng Modules |            |           |              |             | ~          |
|                                              |           |                          |                             |            |           |              |             | .;         |

6 Open the browser, such as Opera, Google Chrome and Firefox --> enter http://127.0.0.1/login.php or http://localhost/login.php in the address bar.

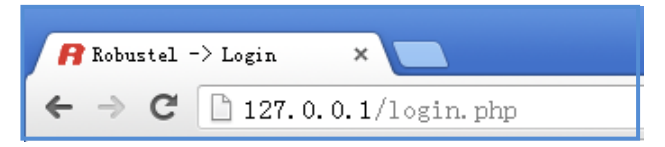

7 Enter password **123456** in the new page to install MySQL (database), other parameters stay default.

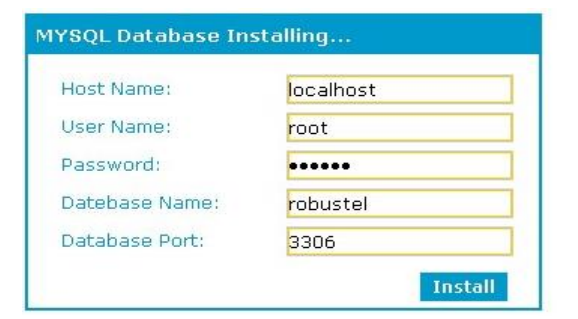

8 Double click "*RobustLink\_start.bat*" (Agent Server). If connect to MySQL (database) successfully, it will show the following diagram.

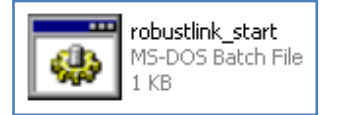

| C:\VINDOVS\system32\cmd.exe                                  | - 🗆 🗙 |
|--------------------------------------------------------------|-------|
| Please dont close Window while Robustlink is running         |       |
| Robustlink Agent Server is trying to start                   |       |
| Please wait                                                  |       |
| open config file config.bin fail                             |       |
| use default parameters                                       |       |
| 2013-11-05 15:27:13 [I] connect to database success          |       |
| 2013-11-05 15:27:13 [I] connect to database success          |       |
| 2013-11-05 15:27:13 [I] connect to database success          |       |
| 2013-11-05 15:27:13 [I] connect to database success          |       |
| 2013-11-05 15:27:13 [I] connect to database success          |       |
| 2013-11-05 15:27:13 [I] connect to database success          |       |
| 2013-11-05 15:27:13 [I] connect to database success          |       |
| 2013-11-05 15:27:13 [I] connect to database success          |       |
| 2013-11-05 15:27:14 [I] start telnet service on port 31009   |       |
| 2013-11-05 15:27:14 [I] <952> start tcp server on port 31000 |       |
| 2013-11-05 15:27:14 [I] <936> start tcp server on port 31001 |       |
|                                                              |       |
|                                                              |       |
|                                                              |       |

9 Enter: <u>http://127.0.0.1/login.php</u> or <u>http://localhost/login.php</u> in the address bar again --> Username "admin" --> Password "admin" --> click "Login".

| User authentication required. Login please. |               |  |  |  |
|---------------------------------------------|---------------|--|--|--|
| Username:                                   | admin         |  |  |  |
| Password:                                   | •••••         |  |  |  |
| Language:                                   | English 💌     |  |  |  |
| Don't have an account?                      | Sign up Login |  |  |  |

10 After successfully login, you can see Web Server of RobustLink.

| lob       | uste        | el           |                 |           |              |                         |           |          |      | admin (   |
|-----------|-------------|--------------|-----------------|-----------|--------------|-------------------------|-----------|----------|------|-----------|
| HOME      | CONFIGUR    | RATION ADMIN | ISTRATION HEL   | Р         |              |                         |           |          |      |           |
| ecords pe | er page: 25 | *            |                 |           |              |                         | Sea       | rch:     |      |           |
| Index     | Status 🔶    | Device ID 🔶  | Device Type 🔶   | IMEI      | RSSI         | IP Address 🔶            | Version 🔶 | Region 🔶 | Sync | Details   |
|           |             |              |                 | No reco   | ords to disp | olay                    |           |          |      |           |
|           |             |              |                 |           |              |                         |           |          |      |           |
|           |             |              |                 |           |              |                         |           |          |      |           |
|           |             |              |                 |           |              |                         |           |          |      |           |
|           |             |              |                 |           |              |                         |           |          |      |           |
|           |             |              |                 |           |              |                         |           |          |      |           |
|           |             |              |                 |           |              |                         |           |          |      |           |
|           |             |              |                 |           |              |                         |           |          |      |           |
|           |             |              |                 |           |              |                         |           |          |      |           |
|           |             |              |                 |           |              |                         |           |          |      |           |
|           |             |              |                 |           |              |                         |           |          |      |           |
|           |             |              |                 |           |              |                         |           |          |      |           |
|           |             |              |                 |           |              |                         |           |          |      |           |
|           |             |              |                 |           |              |                         |           |          |      |           |
|           |             |              |                 |           |              |                         |           |          |      |           |
|           |             |              |                 |           |              |                         |           |          |      |           |
|           |             |              |                 |           |              |                         |           |          |      |           |
|           |             |              |                 |           |              |                         |           |          |      |           |
| 0/0       |             |              |                 |           |              |                         |           | First    | Prev | Next Last |
|           |             |              | Copyright © 201 | 3 Robuste | l Technologi | es. All rights reserved |           |          |      |           |
|           |             |              |                 |           | 10           | 12 2012                 |           |          |      |           |

# **Chapter 3. Configuration settings over web browser**

## 3.1. Control Panel

User can click "admin" --> "Logout" to logout web browser of RobustLink.

| Robustel                 |                    |                    |                          |           |          |        | admin <b>D</b> |
|--------------------------|--------------------|--------------------|--------------------------|-----------|----------|--------|----------------|
| HOME CONFIGURATION ADMIN | ISTRATION HELP     |                    |                          |           |          |        |                |
| Records per page: 25 🗸   |                    |                    |                          | Sea       | rch:     |        |                |
| Index Status Device ID   | Device Type 🔶 🛛 II | MEI RSSI           | IP Address 🗧             | Version 🔶 | Region 🔶 | Sync   | Details        |
|                          | N                  | lo records to disp | olay                     |           |          |        |                |
|                          |                    |                    |                          |           |          |        |                |
|                          |                    |                    |                          |           |          |        |                |
|                          |                    |                    |                          |           |          |        |                |
|                          |                    |                    |                          |           |          |        |                |
|                          |                    |                    |                          |           |          |        |                |
|                          |                    |                    |                          |           |          |        |                |
|                          |                    |                    |                          |           |          |        |                |
|                          |                    |                    |                          |           |          |        |                |
|                          |                    |                    |                          |           |          |        |                |
|                          |                    |                    |                          |           |          |        |                |
|                          |                    |                    |                          |           |          |        |                |
|                          |                    |                    |                          |           |          |        |                |
|                          |                    |                    |                          |           |          |        |                |
|                          |                    |                    |                          |           |          |        |                |
|                          |                    |                    |                          |           |          |        |                |
|                          |                    |                    |                          |           |          |        |                |
| 0-0/0                    |                    |                    |                          |           | First    | Prev N | Jext Last      |
|                          | Copyright © 2013 R | obustel Technologi | es. All rights reserved. |           |          |        |                |

### 3.2. HOME

This section shows status of slave devices which had ever logged in RobustLink, or the devices which are connecting to RobustLink.

| Robustel admin 🛛 |           |                 |               |                 |      |               |         |        |      |               |
|------------------|-----------|-----------------|---------------|-----------------|------|---------------|---------|--------|------|---------------|
| HOME             | CONFI     | GURATION ADMIN  | ISTRATION     | HELP            |      |               |         |        |      |               |
| Records p        | per page: | 25 💌            |               |                 |      |               | Search: |        |      |               |
| Index            | Status    | Device ID 🔶     | Device Type 🔶 | IMEI 🔶          | RSSI | IP Address 🔶  | Version | Region | Sync | Details       |
| 1                | ~         | 300513060001    | R3000         | 357789045177448 | 10   | 10.56.114.138 | 1.01.00 |        |      |               |
| 2                | ×         | 1097167457505   | M1000_ProV2   |                 | 0    |               |         |        |      | <u>Config</u> |
| 3                | ×         | 1097178433233   | M1000_ProV2   |                 | 0    |               |         |        |      | <u>Config</u> |
| 4                | ×         | 11111111300012  | R3000         |                 | 0    | 172.16.2.186  | 1.01.00 |        |      |               |
| 5                | ×         | 351535051012052 | M1000_ProV2   |                 | 0    |               |         |        |      | <u>Config</u> |

|                  | HOME                                                                            |
|------------------|---------------------------------------------------------------------------------|
| Item             | Description                                                                     |
| Pacardo Dar paga | Selected from "10", "25", "50", "all", user can set how many devices are wanted |
| Records Per page | to show in one page.                                                            |
| Search           | User can enter characters to search specific information. For example, when     |
| Search           | enter "R3000", all information relevant to R3000 will show up.                  |
| Index            | Show the index of devices.                                                      |
| Statuc           | Show the status of devices. If device login to RobustLink, it will show "       |
| Status           | it will show "🔽".                                                               |
| Device ID        | Show the ID of device.                                                          |
| Device Type      | Show the type of device: M1000 XP, M1000 Pro V2 or R3000.                       |
| IMEI             | Show the IMEI number of device's wireless module.                               |
| RSSI             | Show device's current signal level.                                             |
| IP Address       | Show device's current IP address.                                               |
| Version          | Show device's firmware version.                                                 |
| Region           | Show specific region information of device.                                     |
| Supe             | Show whether the device information is synchronous with RobustLink. It shows    |
| Sync             | blank while synchronous, If not it will show symbol " $f A$ ".                  |
|                  | Show note information. User can click "Config" to open another configure web    |
| Details          | page.                                                                           |
|                  | <b>Note</b> : It's only available for M1000 XP and M1000 Pro V2.                |

## 3.3. CONFIGURATION -> Basic Setting

This section allows user to do basic settings of RobustLink.

| IOME CONFIGURATION  | ADMINISTRATION HELP                         |
|---------------------|---------------------------------------------|
| ■ AS Configuration  | Agent Server Basic Setting                  |
| Basic Setting       |                                             |
| Data Forwarding     | Device Login Password:                      |
|                     | Heartbeat Interval (s): 60                  |
| Batch Configuration |                                             |
| XML                 | Enable Data Forwarding                      |
|                     | Forward Data By Modbus Address (Modbus TCP) |
|                     | Apply                                       |

| Basic Setting                                     |                                                                                                    |         |  |  |
|---------------------------------------------------|----------------------------------------------------------------------------------------------------|---------|--|--|
| Item                                              | Description                                                                                                    | Default |  |  |
| Device Login Password                             | Set devices login password. Devices need to enter this password before login RobustLink.                                                                                                    | Null    |  |  |
| Heartbeat Interval(s)                             | When using GPRS/UMTS with a session running, most ISPs will monitor<br>traffic flow. If there is none for a predetermined period of time then it<br>shut the connection down at either the DHCP server or the APN, th<br>performed so that system resources are not taken up unnecessarily. To<br>this happening you will need to send periodic Heartbeat bytes to keep<br>TCP connection always online.<br>This item allows user to time interval between two Heartbeat pac<br>Setting from 10 to 3600 secs.                                                                                                    |         |  |  |
| Enable Data Forwarding                            | Click to enable data forwarding function.<br>After enable this function, RobustLink is acted as a data forwarding platform<br>preparing to receive data from slave sites (M1000XP, M1000 Pro V2 or<br>R3000). If the modem or router also enable data forwarding function and<br>register to RobustLink, then all the data will be forwarded from slave sites to<br>RobustLink. And RobustLink will forward the data to other site (user can<br>configure the destination site in tab "Configuration"> "Data Forwarding").<br>User can check data record in Agent Server (RobustLink_start.bat) which will<br>show what data has been sent to RobustLink. | Disable |  |  |
| Forward Data By<br>Modbus Address<br>(Modbus TCP) | Click to allow RobustLink to forward data according to Modbus Address of<br>slave devices.<br><b>Note</b> : If user clicks to enable this function, "Enable Data Forwarding" will be<br>enabled automatically, this function should be enabled together with "Enable<br>Data Forwarding".                                                                                                    | Disable |  |  |

## **3.4. CONFIGURATION -> Data forwarding**

This section allows user to do data forwarding configurations. For example, port number of RobustLink, Modbus Start and End address. Clicking anywhere of records page will pop up a new subpage "Data Forwarding" (blue color

#### characters).

| IOME CONFIGURATION  | ADMINISTRATIO | N HELP               |      |                       |                   |
|---------------------|---------------|----------------------|------|-----------------------|-------------------|
| AS Configuration    | Device Dat    | a Forwarding Setting |      |                       |                   |
| Basic Setting       | -             |                      |      | - · · [               |                   |
| Data Forwarding     | Records pe    | er page: 25 💌        |      | Search:               |                   |
|                     | Index         | Device ID 🔶          | Port | Modbus Start Addr 🛛 🔶 | Modbus End Addr 🔶 |
| Batch Configuration | 1             | 300513060001         | 0    | 0                     | 0                 |
| XML                 | 2             | 1097167457505        | 0    | 0                     | 0                 |
|                     | 3             | 1097178433233        | 0    | 0                     | 0                 |
|                     | 4             | 11111111300012       | 0    | 0                     | 0                 |
|                     | 5             | 351535051012052      | 0    | 0                     | 0                 |

| Data Forwarding           |              | × |
|---------------------------|--------------|---|
| Device ID:                | 300513060001 |   |
| Port:                     | 0            |   |
| Modbus Start Addr(1-247): | 0            |   |
| Modbus End Addr(1-247):   | 0            |   |
|                           |              |   |
|                           | Apply Cancel |   |
|                           |              |   |

| Data forwarding                                                                                                    |                                                                                                    |         |  |  |  |
|----------------------------------------------------------------------------------------------------|----------------------------------------------------------------------------------------------------|---------|--|--|--|
| Item                                                                                                    | Description                                                                                                    | Default |  |  |  |
| Records Per page                                                                                                    | Selected from "10", "25", "50", "all", user can set how many devices are wanted to show in one page.                                                                                                    | 25      |  |  |  |
| Search                                                                                                    | User can enter characters to search specific information. For example, when enter "R3000", all information relevant to R3000 will show up.                                                                                                    | Null    |  |  |  |
| Index                                                                                                    | Show the index of each device.                                                                                                    | /       |  |  |  |
| Device ID                                                                                                    | Show the ID of device.                                                                                                    | /       |  |  |  |
| Port                                                                                                    | Show the local port number assigned to each device which have logged in RobustLink. Default port number is "0".<br>In the new subpage "Data Forwarding", user can assign each device a new local idle port whose range is 0-65535. Please avoid using famous ports which often spread over 0-1023. For example, "80" is for Web browser. So we recommend you to use the ports above 5000. | 0       |  |  |  |
| Modbus Start Addr                                                                                                    | Show Modbus start address (ID) of slave device.<br>In the new subpage "Data Forwarding", user can assign a new Modbus Start<br>Address (ID) to each device.                                                                                                    | 0       |  |  |  |
| Modbus End Addr                                                                                                    | Show Modbus End address (ID) of slave device.<br>In the new subpage "Data Forwarding", user can assign a new Modbus End<br>Address (ID) to each device.                                                                                                    | 0       |  |  |  |
| Apply                                                                                                    | Click to apply above port forwarding settings.                                                                                                    | /       |  |  |  |
| Cancel                                                                                                    | Click to cancel above port forwarding settings.                                                                                                    | /       |  |  |  |
| Note: There are 2 ways t                                                                                             | Note: There are 2 ways to do data forwarding. One is to enable "Enable Data Forwarding", then RobustLink will                                                                                                    |         |  |  |  |
| forward data from different slave devices to different ports according to device ID; the other is to enable "Forward |                                                                                                    |         |  |  |  |

Data By Modbus Address (Modbus TCP)" and define a range of Modbus Address basing on the settings of "Port", "Modbus Start Addr" and "Modbus End Addr", then RobustLink will forward data from different devices to one port or different ports according to the range of Modbus Address. It depends on the users whether use one port or different ports to accept data from different range of Modbus Address.

### 3.5. CONFIGURATION -> XML

This section allow user to import configuration file of R3000 for batch configuration. This function only available for R3000.

| HOME CONFIGURATION  | ADMINISTRATIO                  | ON HE                                                                                                    | LP            |               |                   |           |  |
|---------------------|--------------------------------|----------------------------------------------------------------------------------------------------|---------------|---------------|-------------------|-----------|--|
| AS Configuration    | Batch Con                      | figuration                                                                                                    | List          |               |                   |           |  |
| Data Forwarding     | Records per page: 25 💌 Search: |                                                                                                    |               |               |                   |           |  |
|                     | Index                          | Status                                                                                                    | Device ID 🔶   | Device Type 🔶 | IMEI 🔶            | Version 🗌 |  |
| Batch Configuration | 1                              | <ul> <li>Image: A second second s</li></ul> | 300513060001  | R3000         | 357789045177448   | 1.01.00   |  |
|                     |                                |                                                                                                    |               |               |                   |           |  |
|                     | Records fi                     | om 1 to 1                                                                                                    | (Total: 1)    |               | First Prev 1      | Next Last |  |
|                     | Reboot o                       | levices aft                                                                                                    | er configure. | 未选择文件。        | Batch Configurati | on        |  |

| XML                      |                                                                             |         |  |  |
|--------------------------|-----------------------------------------------------------------------------|---------|--|--|
| Item                     | Description                                                                 | Default |  |  |
| Decordo Dor pago         | Selected from "10", "25", "50", "all", user can set how many devices are    | 25      |  |  |
| Records Per page         | wanted to show in one page.                                                 | 25      |  |  |
| Soarch                   | User can enter characters to search specific information. For example, when |         |  |  |
| Search                   | enter "R3000", all information relevant to R3000 will show up.              | Null    |  |  |
| Index                    | Show the index of each device                                               | Null    |  |  |
| Status                   | Show the status of devices. If device login to RobustLink, it will show     | Null    |  |  |
| Status                   | " 🔽 ", or it will show " 🔀 ".                                               |         |  |  |
| Device ID                | Show the ID of device.                                                      | Null    |  |  |
| Device Type              | Show the type of device. For example, "M1000 XP", "M1000 Pro V2" or         | Null    |  |  |
| Device Type              | "R3000".                                                                    | Null    |  |  |
| IMEI                     | Show the IMEI number of device.                                             | Null    |  |  |
| Version                  | Show the firmware version of device.                                        | Null    |  |  |
|                          | Click to select the device you want to do batch configuration.              | Null    |  |  |
| Reboot devices after     | Click to reheat device after configuration                                  | Null    |  |  |
| configure                | Click to reboot device after configuration.                                 |         |  |  |
| Browse                   | Click to upload configuration file (XML).                                   | /       |  |  |
| RT_UG_RobustLink_v.1.0.0 | 12.12.2013                                                                  | 13 / 43 |  |  |

|                     | Click to do batch configuration.                                                     |   |
|---------------------|--------------------------------------------------------------------------------------|---|
| Batch Configuration | <b>Note</b> : before click to do batch configuration, please click "💷" to select the | / |
|                     | device.                                                                              |   |

## **3.6. ADMINISTRATION -> My Account**

This section allows user to check current account which has logged in RobustLink.

| HOME CONFIGURATION   | ADMINISTRATION HELP |               |
|----------------------|---------------------|---------------|
|                      |                     |               |
| 🛛 Account Management | My Account          |               |
| My Account           |                     |               |
| New Account          | Username:           | admin         |
| Account List         | Language:           | English       |
|                      | Access Level:       | Administrator |
| Update Management    |                     |               |

### 3.7. ADMINISTRATION -> New Account

This section allows user to add new accounts.

| HOME CONFIGURATION                 | ADMINISTRATION HELP                |          |
|------------------------------------|------------------------------------|----------|
| 🛛 Account Management               | Register a new account             |          |
| My Account<br>New Account          | Username:<br>New Password:         |          |
| Update Management                  | Confirm Password:<br>Access Level: | ReadOnly |
| Upload Firmware<br>Update Firmware | Register                           |          |
| Update Plans                       |                                    |          |

| New Account                                                        |                                                                                                    |         |              |                                                         |
|--------------------------------------------------------------------|----------------------------------------------------------------------------------------------------|---------|--------------|---------------------------------------------------------|
| Item                                                               | Description                                                                                           | Default |              |                                                         |
| Username                                                           | inter a new username here. The range of data length is from 5 to 64.                                  |         |              |                                                         |
| New Password                                                       | Enter a new password here. The range of data length is from 5 to 64.                                  | Null    |              |                                                         |
| Confirm Password                                                   | Enter again the password as what you set in "New Password". The range of data length is from 5 to 64. |         |              |                                                         |
|                                                                    |                                                                                                    |         | Access Level | Selected from "ReadOnly", "ReadWrite", "Administrator". |
| ReadOnly: User can read the status of tab "HOME", "CONFIGURATION"  |                                                                                                    |         |              |                                                         |
| and "ADMINISTRATOR", but can't change the settings.                |                                                                                                    |         |              |                                                         |
| ReadWrite: User can read the status of tab "HOME", "CONFIGURATION" |                                                                                                    |         |              |                                                         |

|          | and "ADMINISTRATOR", also can change the settings of "CONFIGURATION       |                                                                |        |  |  |  |  |
|----------|---------------------------------------------------------------------------|----------------------------------------------------------------|--------|--|--|--|--|
|          | -> Basic Settings", "CONFIGURATION ->Data Forwarding",                    |                                                                |        |  |  |  |  |
|          | "CONFIGURA                                                                | "CONFIGURATION -> XML" and "ADMINISTRATOR -> Device Register". |        |  |  |  |  |
|          | Administrator: User have highest authority to access RobustLink, can read |                                                                |        |  |  |  |  |
|          | and change the settings of all configuration items.                       |                                                                |        |  |  |  |  |
| Register | Click to regis                                                            | ter the new ac                                                 | count. |  |  |  |  |

#### 3.8. ADMINISTRATION -> Account List

This section allows user to check the list of current account.

| HOME CONFIGURAT                  | ION ADMINISTRATION | IELP         |                   |      |
|----------------------------------|--------------------|--------------|-------------------|------|
| Account Management<br>My Account | Account List       |              |                   |      |
| New Account                      | Records per page:  | 25 💌         | Search:           |      |
| Account List                     | Index              | Username     | Access Level      |      |
|                                  | 1                  | admin        | Administrator     |      |
| 🛛 Update Management              | 2                  | robustel     | Read-Write        | ×    |
| Upload Firmware                  | 3                  | robustel2    | Read-Only         | ×    |
| Update Firmware                  | Records from 1 to  | 3 (Total: 3) | First Prev 1 Next | Last |

*Note*: click "**IX**" to delete an account.

### **3.9. ADMINISTRATION -> Upload Firmware**

This section allows user to upload firmware of different type of device to RobustLink. And when need to update, user can select proper firmware to update.

| Account Management  | Firmware Name I  | ist Of Devices |                       |   |
|---------------------|------------------|----------------|-----------------------|---|
| My Account          |                  |                |                       |   |
| New Account         | Records per page | : 25 💌         | Search:               |   |
| Account List        | Index            | Device Type 🔶  | Firmware Name         |   |
|                     | 1                | R3000          | R3k.1.01.00.03_130703 | × |
| 🛿 Update Management | 2                | R3000          | R3k.1.01.00.02_130530 | × |
| Upload Firmware     | 3                | R3000          | R3k.1.01.00.02_130513 | × |
| Undate Firmware     | 4                | M1000_ProV2    | M1000ProV2_V2.4.0.bin | × |

| Upload Firmware |             |         |  |  |
|-----------------|-------------|---------|--|--|
| Item            | Description | Default |  |  |
|                 |             |         |  |  |

| Records Per page             | Selected from "10", "25", "50", "all", user can set how many devices are wanted to show in one page.                                       |   |  |  |
|------------------------------|----------------------------------------------------------------------------------------------------|---|--|--|
| Search                       | User can enter characters to search specific information. For example, when enter "R3000", all information relevant to R3000 will show up. |   |  |  |
| Index                        | Show the index of each device                                                                                                    |   |  |  |
| Device Type                  | Show the type of each device. For example, "M1000 XP", "M1000 Pro V2" or "R3000".                                                          | / |  |  |
| Firmware Name                | Show the name of firmware.                                                                                                    | / |  |  |
| Please Select Device<br>Type | Click to select the device type the firmware belong to. Selected from "M1000 XP", "M1000 Pro V2" and "R3000".                              | / |  |  |
| Browse                       | Click to choose the firmware you want to upload to RobustLink.                                                                             | / |  |  |
| Upload Firmware              | Click to upload firmware.                                                                                                    | / |  |  |
| Note: click "💌" to delet     | e the uploaded firmware.                                                                                                    |   |  |  |

## **3.10.** ADMINISTRATION -> Update Firmware

This section allows user to update firmware to RobustLink. And when need to update, user can select different firmware relevant to different device types.

| HOME CONFIGURATION            | DMINISTRATIO | N HELP               |                 |                 |             |
|-------------------------------|--------------|----------------------|-----------------|-----------------|-------------|
| Account Management My Account | Update Firm  | nware list           |                 |                 |             |
| New Account                   | Records pe   | r page: 25 💌         |                 | Search:         |             |
| Account List                  | Index        | Device ID            | Device Type 🔶   | IMEI            | Version 🗧 🗌 |
|                               | 1            | 300513060001         | R3000           | 357789045177448 | 1.01.00     |
| Update Management             |              |                      |                 |                 |             |
| Upload Firmware               |              |                      |                 |                 |             |
| Update Firmware               |              |                      |                 |                 |             |
| Update Plans                  |              |                      |                 |                 |             |
| Service Management            |              |                      |                 |                 |             |
| Agent Server                  |              |                      |                 |                 |             |
| MySQL                         | Records fro  | om 1 to 1 (Total: 1) |                 | First Prev      | 1 Next Last |
| Device Management             | Please S     | elect Firmware ៴     | Update Firmware |                 |             |
| Device Register               |              |                      |                 |                 |             |

| Update Firmware          |                                                                                                    |         |  |  |
|--------------------------|----------------------------------------------------------------------------------------------------|---------|--|--|
| Item                     | Description                                                                                                    | Default |  |  |
| Records Per page         | Selected from "10", "25", "50", "all", user can set how many devices are wanted to show in one page.                                       | 25      |  |  |
| Search                   | User can enter characters to search specific information. For example, when enter "R3000", all information relevant to R3000 will show up. | Null    |  |  |
| Index                    | Show the index of each device                                                                                                    | /       |  |  |
| Device ID                | Show the ID of device.                                                                                                    | /       |  |  |
| RT_UG_RobustLink_v.1.0.0 | 12.12.2013                                                                                                    | 16 / 43 |  |  |

| Device Type            | Show the type of device. For example, "M1000 XP" and "M1000 Pro V2" or "R3000". | / |
|------------------------|---------------------------------------------------------------------------------|---|
| IMEI                   | Show the IMEI number of device.                                                 | / |
| Version                | Show the firmware version of device.                                            | / |
|                        | Click to select the device you want to upgrade the firmware.                    | / |
| Please Select Firmware | Click to select one firmware which is uploaded in tab "Upload Firmware".        | / |
| Update Firmware        | Click to update the firmware you have selected.                                 | / |

### **3.11.** ADMINISTRATION -> Update Plans -> New Plans

This section allows user to set firmware update plans according to the time. Different firmware has to match correspond device. For example, firmware of M1000 Pro V2 has to match M1000 Pro V2, cannot match R3000.

| S Account Management |           |             |                     |                |                 |         |      |
|----------------------|-----------|-------------|---------------------|----------------|-----------------|---------|------|
| My Account           | Devices l | ist for add | ing to update plans |                |                 |         |      |
| New Account          | Records p | oer page:   | 25 💌                |                | Search:         |         |      |
| Account List         | Index     | Status      | Device ID 🔶         | Device Type 🔶  | IMEI 🔶          | Version |      |
|                      | 1         | ~           | 300513060001        | R3000          | 357789045177448 | 1.01.00 |      |
| 🛚 Update Management  | 2         | ×           | 1097167457505       | M1000_ProV2    |                 |         |      |
| Upload Firmware      | 3         | ×           | 1097178433233       | M1000_ProV2    |                 |         |      |
| Update Firmware      | 4         | ×           | 351535051012052     | M1000_ProV2    |                 |         |      |
| Update Plans         |           |             |                     |                |                 |         |      |
| New Plans            |           |             |                     |                |                 |         |      |
| Plans List           |           |             |                     |                |                 |         |      |
| 🛚 Service Management | Records f | rom 1 to -  | 4 (Total: 4)        |                | First Prev 1    | Next L  | ast. |
|                      |           | Select F    |                     | 2 4/9/12 Add 3 | o Undato Blanc  |         |      |

| New Plans @ Update Plans |                                                                          |         |  |  |
|--------------------------|--------------------------------------------------------------------------|---------|--|--|
| Item                     | Description                                                              | Default |  |  |
| Decende Der nore         | Selected from "10", "25", "50", "all", user can set how many devices are | 25      |  |  |
| Records Per page         | wanted to show in one page.                                              | 23      |  |  |
| Soarch                   | User can enter characters to search specific information. For example,   | Null    |  |  |
| Search                   | when enter "R3000", all information relevant to R3000 will show up.      | Null    |  |  |
| Index                    | Show index of each device                                                | /       |  |  |
| Status                   | Show the status of devices. If device login to RobustLink, it will show  | 1       |  |  |
| Status                   | " 🔽 ", or it will show " 🔀 ".                                            | /       |  |  |
| Device ID                | Show the ID of device.                                                   | /       |  |  |
| Dovice Type              | Show the type of device. For example, "M1000 XP", "M1000 Pro V2" or      | 1       |  |  |
| Device Type              | "R3000".                                                                 | /       |  |  |
| IMEI                     | Show the IMEI number of device.                                          | /       |  |  |
| Version                  | Show the firmware version of device.                                     | /       |  |  |

|                        | Click to select the device you want to upgrade the firmware.                             | / |
|------------------------|------------------------------------------------------------------------------------------|---|
| Please Select Firmware | Click to select one firmware which is uploaded in tab "Upload Firmware".                 | / |
| 2013-07-11 04:03:27    | Set a specified time. RobustLink will upgrade firmware automatically if reach this time. | / |
| Add to Update Plan     | Click to add a new plan.                                                                 | / |

## **3.12.** ADMINISTRATION -> Update Plans -> Plans List

This section shows the list of firmware update plans.

| HOME CONFIGURATION  | DMINISTRAT | ION HELP            |             |                     |                       |      |
|---------------------|------------|---------------------|-------------|---------------------|-----------------------|------|
| Account Management  | Update P   | lans List           |             |                     |                       |      |
| My Account          |            |                     |             |                     |                       |      |
| New Account         | Records    | per page: 🛛 25 🛛 👻  |             | Sea                 | arch:                 |      |
| Account List        | Index      | Device ID 🔶         | Device Type | Update Time 🔶       | Firmware Name         | ÷    |
|                     | 1          | 300513060001        | R3000       | 2013-07-11 04:03:27 | R3k.1.01.00.02_130513 | ×    |
| 🗵 Update Management | Records    | from 1 to 1 (Total: | 1)          |                     | First Prev 1 Next L   | Last |
| Upload Firmware     |            |                     |             |                     |                       |      |
| Update Firmware     |            |                     |             |                     |                       |      |
| Update Plans        |            |                     |             |                     |                       |      |
| New Plans           |            |                     |             |                     |                       |      |
| Plans List          |            |                     |             |                     |                       |      |

| Plans List @ Update Plans |                                                                          |         |  |  |
|---------------------------|--------------------------------------------------------------------------|---------|--|--|
| Item                      | Description                                                              | Default |  |  |
| Deserves Dev vege         | Selected from "10", "25", "50", "all", user can set how many devices are |         |  |  |
| Records Per page          | wanted to show in one page.                                              | 25      |  |  |
| Soarch                    | User can enter characters to search specific information. For example,   | NUI     |  |  |
| Sedicii                   | when enter "R3000", all information relevant to R3000 will show up.      |         |  |  |
| Index                     | Show the index of each device.                                           |         |  |  |
| Device ID                 | Show the ID of device.                                                   |         |  |  |
| Dovice Type               | Show the type of device. For example, "M1000 XP", "M1000 Pro V2" or      |         |  |  |
| Device Type               | "R3000".                                                                 |         |  |  |
| Update Time               | Show the time you which you have set in tab "New Plans".                 |         |  |  |
| Firmware Name             | Show the firmware version which you have set in tab "New Plans".         |         |  |  |
| Note: click "X" to delet  | e an update plan.                                                        |         |  |  |

## 3.13. ADMINISTRATION -> Agent Server

This section allows user to set parameters of Agent Server.

#### Robustlink Central Manager User Guide

| OME CONFIGURATION    | ADMINISTRATION HELP     |           |  |
|----------------------|-------------------------|-----------|--|
| ■ Account Management | Agent Server Connection |           |  |
| My Account           |                         |           |  |
| New Account          | Agent-Server Address:   | localhost |  |
| Account List         | Port:                   | 31001     |  |
|                      | Protocol:               | tcp       |  |
| 🛛 Update Management  | Timeout (s):            | 30        |  |
| Upload Firmware      | rineout (s).            | 50        |  |
| Update Firmware      | Connect                 |           |  |
| Update Plans         |                         |           |  |
| New Plans            |                         |           |  |
| Plans List           |                         |           |  |
| 🛛 Service Management |                         |           |  |
| Agent Server         |                         |           |  |
| MySQL                |                         |           |  |

|                      | Agent Server                                                                |         |  |  |
|----------------------|-----------------------------------------------------------------------------|---------|--|--|
| Item                 | Description                                                                 | Default |  |  |
|                      | Set IP address of Agent Server. For example, when Agent Server is installed |         |  |  |
| Agent-Server Address | in the same IP address of MySQL and Apache, user can enter "localhost",     |         |  |  |
|                      | "127.0.0.1" in this filed; If Agent Server is set away from MySQL and       |         |  |  |
|                      | Apache, not in the same IP address, user should enter the IP address of     |         |  |  |
|                      | Agent Server. For example, when Agent Server is installed in remote server  |         |  |  |
|                      | (PC), its IP address is 120.197.58.89, and then we shall enter              |         |  |  |
|                      | "120.197.58.89" in this filed.                                              |         |  |  |
| Port                 | Set a local port number of Agent server.                                    | 31001   |  |  |
| Protocol             | Set transport layer protocol which device used to connect to Agent Server.  |         |  |  |
|                      | <i>Note</i> : can't be selected yet.                                        | ιcp     |  |  |
|                      | Set timeout when slave device connect to Agent Server. For example, if      |         |  |  |
|                      | "Timeout" is set as "30", when device keep on connecting Agent Server,      |         |  |  |
| Timeout(s)           | after 30 seconds but still can't succeed to connect to Agent Server, log    | 30      |  |  |
|                      | information will show connection timeout.                                   |         |  |  |
|                      | Data range is from 5 to 60 seconds.                                         |         |  |  |
| Connect              | Click to update settings to Agent Server after above settings.              | /       |  |  |

## 3.14. ADMINISTRATION -> MySQL

This section allows user to set parameters of MySQL.

#### Robustlink Central Manager User Guide

| HOME CONFIGURATION        | ADMINISTRATION HE    | LP                             |      |  |
|---------------------------|----------------------|--------------------------------|------|--|
| ☑ Account Management      | MySQL Connection     |                                |      |  |
| My Account<br>New Account | Hostname:            | localhost                      |      |  |
| Account List              | Username:            | root                           |      |  |
| Update Management         | Password:<br>Port:   | •••••<br>3306                  |      |  |
| Update Firmware           | DataBase Name:       | robustel                       |      |  |
| New Plans                 | Enable MySQL persis  | tent connection (Recommend)    |      |  |
| Plans List                | Notify connection se | tting to Agent-Server (Recomme | end) |  |
| Service Management        | Connect              |                                |      |  |
| Agent Server<br>MySQL     |                      |                                |      |  |

|                           | MySQL                                                                    |           |  |  |  |  |
|---------------------------|--------------------------------------------------------------------------|-----------|--|--|--|--|
| Item                      | Description                                                              | Default   |  |  |  |  |
|                           | Enter the IP address where MySQL is installed in. For example, if MySQL  |           |  |  |  |  |
|                           | is installed in the same PC of Web Server, user can enter "localhost" or |           |  |  |  |  |
| Hostname                  | "127.0.0.1" in this filed; if MySQL is installed in different location   | localhost |  |  |  |  |
|                           | (120.197.59.63 for example) from Web Server, user shall enter            |           |  |  |  |  |
|                           | "120.197.59.63" in this filed.                                           |           |  |  |  |  |
| Username                  | Enter user name of MySQL.                                                |           |  |  |  |  |
|                           | Enter password of MySQL.                                                 |           |  |  |  |  |
| Password                  | Note: Username and Password are used to login MySQL, we suggest user     |           |  |  |  |  |
|                           | do not change the settings of Username and Password.                     |           |  |  |  |  |
| Port                      | Enter port number of MySQL.                                              |           |  |  |  |  |
| Connect                   | Click to update settings to MySQL after above settings.                  | /         |  |  |  |  |
| DataBase Name             | Set name of MySQL.                                                       | robustel  |  |  |  |  |
| Enable MySOL persistent   | Click to connect MySQL to Web Server persistently. If do not enable this |           |  |  |  |  |
| connection (Recommand)    | function, Web Server will just connect to MySQL if needed. For example,  | Enable    |  |  |  |  |
| connection (Recommend)    | add new account to RobustLink.                                           |           |  |  |  |  |
|                           | Click to send "MySQL Connection" information such as "Hostname",         |           |  |  |  |  |
| Notify connection setting | "Username", "Password", etc to Agent Server, and then Agent Server can   |           |  |  |  |  |
| to Agent-Server           | be abled to connect to MySQL according to this information.              | Enable    |  |  |  |  |
| (Recommend)               | Note: when you change the MySQL Connection information, remember to      |           |  |  |  |  |
|                           | click "Connect" to let Agent Server know the credentials of MySQL.       |           |  |  |  |  |
| Connect                   | Click to update settings to Agent Server after above settings.           | /         |  |  |  |  |

## **3.15.** ADMINISTRATION -> Device Register

| HOME CONFIGURATION | ADMINISTRATION HELP    |                             |                 |          |               |
|--------------------|------------------------|-----------------------------|-----------------|----------|---------------|
| Account Management | Device Register List   |                             |                 |          |               |
| My Account         |                        |                             |                 |          |               |
| New Account        | Records per page: 25 💌 |                             | Searc           | h:       |               |
| Account List       | Index Status           | Device ID 🔶                 | Device Type 🔶   | IMEI 🔶   | Version 🔶     |
|                    |                        | No reco                     | ords to display |          |               |
| Update Management  |                        |                             |                 |          |               |
| Upload Firmware    |                        |                             |                 |          |               |
| Update Firmware    |                        |                             |                 |          |               |
| Update Plans       |                        |                             |                 |          |               |
| Service Management |                        |                             |                 |          |               |
| Agent Server       |                        |                             |                 |          |               |
| MySQL              | 0-0/0                  |                             |                 | First Pr | rev Next Last |
| Device Management  | В                      | rowse Batch Re              | egister Export  |          |               |
| Device Register    |                        |                             |                 |          |               |
|                    |                        |                             |                 |          |               |
|                    | Copyright © 2013 Robu  | istel Technologies. All rig | hts reserved.   |          |               |

This section allows user to set parameters of Device Register.

|                  | Device Register                                                                           |         |
|------------------|-------------------------------------------------------------------------------------------|---------|
| Item             | Description                                                                               | Default |
| Pacardo Dar paga | Selected from "10", "25", "50", "all", user can set how many devices are                  | 25      |
| Records Per page | wanted to show in one page.                                                               | 25      |
| Search           | User can enter characters to search specific information. For example,                    | Null    |
| Search           | when enter "R3000", all information relevant to R3000 will show up.                       | Null    |
| Index            | Show index of each device                                                                 | /       |
| Status           | Show the status of devices. If device login to RobustLink, it will show                   | 1       |
| Status           | " 🔽 ", or it will show " 🔀 ".                                                             | /       |
| Device ID        | Show the ID of device.                                                                    |         |
| Dovice Type      | Show the type of device. For example, "M1000 XP", "M1000 Pro V2" or                       |         |
| Device Type      | "R3000".                                                                                  |         |
| IMEI             | Show the IMEI number of device.                                                           | /       |
| Version          | Show the firmware version of device.                                                      | /       |
| Browse           | Click to upload register file.                                                            | Browse  |
| Batch Register   | Click to start registering devices to RobustLink.                                         | /       |
|                  | Click to export register file: <i>device_register.xls</i> , user need to fill in device's |         |
|                  | information such as "Device Type" and "Device ID" in this file.                           |         |
| Export           | Device ID of M1000 XP/M1000 Pro V2 is its IMEI number which will be                       | /       |
|                  | found in the back label, or you can check this in ModemConfigurator ->                    |         |
|                  | NMS -> M2M Platform -> Device ID.                                                         |         |

| Device ID of R3000 is its SN number which will be found in the side label of R3000, or you can check this SN number in R3000's Web GUI -> Status -> |  |
|----------------------------------------------------------------------------------------------------|--|
| System -> Router Information -> Serial Number.                                                                                                    |  |
| Note: section 4.2.1 and section 4.3.1's step 1 to step 4 will show how to                                                                           |  |
| register devices.                                                                                                    |  |

# Chapter 4. Examples

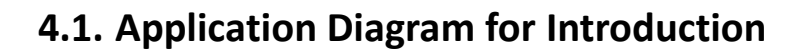

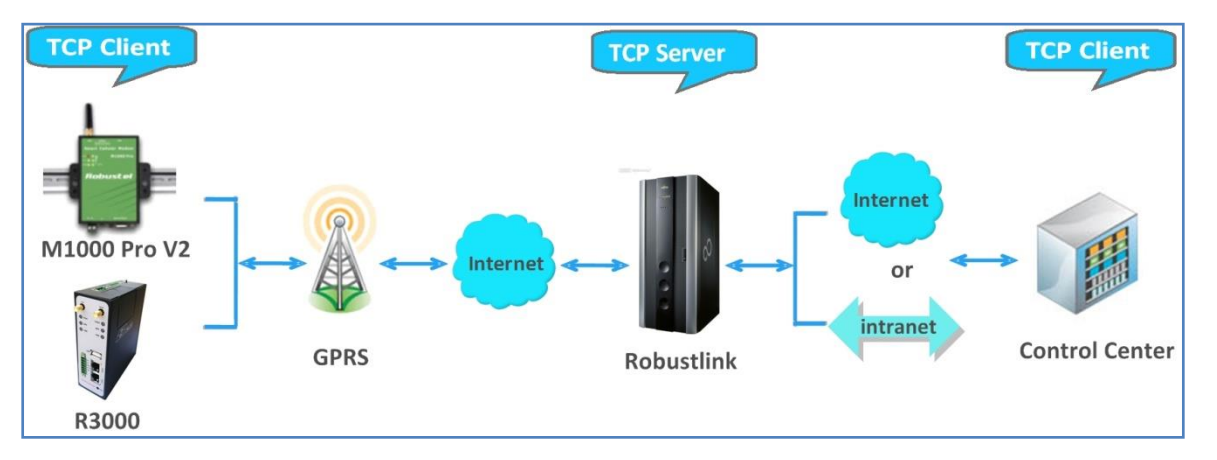

- 1. M1000 Pro V2/ R3000 works as TCP Client with any IP which can access to Internet.
- 2. RobustLink works as TCP Server with fixed public IP or dynamic IP with domain name.
- 3. Another TCP Client site, Control Center for example, works as another TCP Client which connects with RobustLink via intranet (LAN port) or via Internet.

#### 4.2. Manage M1000 Pro V2 via RobustLink

#### 4.2.1. Connect M1000 Pro V2 to RobustLink

 Login RobustLink Web GUI, go to tab "ADMINISTRATION" -> "Device Register", click "Export" to export register file: device\_register.xls.

| Account Management | Device Regi | ster List  |             |                 |         |                |
|--------------------|-------------|------------|-------------|-----------------|---------|----------------|
| My Account         |             |            |             |                 |         |                |
| New Account        | Records per | page: 25 🔹 |             | Sear            | ch:     |                |
| Account List       | Index       | Status     | Device ID 🔶 | Device Type     | IMEI 🔶  | Version 🔶      |
|                    |             |            | No reco     | ords to display |         |                |
| Update Management  |             |            |             |                 |         |                |
| Upload Firmware    |             |            |             |                 |         |                |
| Update Firmware    |             |            |             |                 |         |                |
| Update Plans       |             |            |             |                 |         |                |
| Service Management |             |            |             |                 |         |                |
| Agent Server       |             |            |             |                 |         |                |
| MySQL              | 0-0/0       |            |             |                 | First F | Prev Next Last |
| Device Management  |             | 选择文件。      | Batch Regi  | Export          |         |                |
|                    |             |            |             |                 |         |                |

 Open device\_register.xls, enter IMEI number of M1000 Pro V2 in tab "Device ID" and M1000\_ProV2 in tab "Device Type", and then save this file. Section 3.15 -> "Export" will show how to find IMEI number of M1000 Pro V2.

|   | А               | В           | С      | D            |
|---|-----------------|-------------|--------|--------------|
| 1 | Device ID       | Device Type | Region | Phone Number |
| 2 | 351535051960474 | M1000_ProV2 |        |              |
| 3 | 351535051012052 | M1000_ProV2 |        |              |
| 4 | 351535052002730 | M1000_ProV2 |        |              |
| 5 | 357804048811578 | M1000_ProV2 |        |              |
| 6 | 00300513060001  | R3000       |        |              |
| 7 |                 |             |        |              |

*Note*: In tab "Device Type", make sure enter **M1000\_ProV2**, any other format like **M1000 ProV2** or **M1000\_ProV2** will be unavailable.

3. Click tab "Browse" to import file device\_register.xls which you have filled in "Device ID" and "Device Type" of M1000 Pro V2.

|                                                         | Device Regist                    | er List    |            |                |            |               |
|---------------------------------------------------------|----------------------------------|------------|------------|----------------|------------|---------------|
| My Account                                              |                                  |            |            |                |            |               |
| New Account                                             | Records per p                    | oage: 25 👻 |            | Sea            | rch:       |               |
| Account List                                            | Index                            | Status     | Device ID  | Device Type    | IMEI       | Version       |
|                                                         |                                  |            | No reco    | rds to display |            |               |
| 🛿 Update Management                                     |                                  |            |            |                |            |               |
| Upload Firmware                                         |                                  |            |            |                |            |               |
| Update Firmware                                         |                                  |            |            |                |            |               |
| Update Plans                                            |                                  |            |            |                |            |               |
|                                                         |                                  |            |            |                |            |               |
| Service Management                                      |                                  |            |            |                |            |               |
| Service Management Agent Server                         |                                  |            |            |                | Les to Les |               |
| Service Management Agent Server MySQL                   | 0-0/0                            |            |            |                | First Pi   | rev Next Last |
| Service Management Agent Server MySQL Device Management | <b>0-0/0</b><br>[ <b>浏览…</b> ]未述 | も择文件。      | Batch Regi | ster Export    | First Pi   | rev Next Last |

#### 4. Click "Batch Register".

|              | HELP                                                                                                    |                                                                                                    |                                                                                                    |                                                                                                    |                                                                                                    |                                                                                                    |
|--------------|----------------------------------------------------------------------------------------------------|----------------------------------------------------------------------------------------------------|----------------------------------------------------------------------------------------------------|----------------------------------------------------------------------------------------------------|----------------------------------------------------------------------------------------------------|----------------------------------------------------------------------------------------------------|
|              |                                                                                                    |                                                                                                    |                                                                                                    |                                                                                                    |                                                                                                    |                                                                                                    |
| Device Regi  | ster List                                                                                                    |                                                                                                    |                                                                                                    |                                                                                                    |                                                                                                    |                                                                                                    |
|              |                                                                                                    |                                                                                                    |                                                                                                    |                                                                                                    |                                                                                                    |                                                                                                    |
| Records per  | page: 25                                                                                                    | •                                                                                                    | Search:                                                                                                    | :                                                                                                    |                                                                                                    |                                                                                                    |
| Index        | Status                                                                                                    | Device ID 🔶                                                                                                    | Device Type                                                                                                    | IMEI                                                                                                    | Version                                                                                                    | +                                                                                                    |
| 1            | ×                                                                                                    | 00300513060001                                                                                                    | R3000                                                                                                    |                                                                                                    |                                                                                                    | ×                                                                                                    |
| 2            | ×                                                                                                    | 00300913080058                                                                                                    | R3000                                                                                                    |                                                                                                    |                                                                                                    | ×                                                                                                    |
| 3            | ×                                                                                                    | 351535051012052                                                                                                    | M1000_ProV2                                                                                                    |                                                                                                    |                                                                                                    | ×                                                                                                    |
| 4            | ×                                                                                                    | 351535051960474                                                                                                    | M1000_ProV2                                                                                                    |                                                                                                    |                                                                                                    | ×                                                                                                    |
| 5            | ×                                                                                                    | 351535052002730                                                                                                    | M1000_ProV2                                                                                                    |                                                                                                    |                                                                                                    | ×                                                                                                    |
| 6            | ×                                                                                                    | 357804048811578                                                                                                    | M1000_ProV2                                                                                                    |                                                                                                    |                                                                                                    | ×                                                                                                    |
|              |                                                                                                    |                                                                                                    |                                                                                                    |                                                                                                    |                                                                                                    |                                                                                                    |
|              |                                                                                                    |                                                                                                    |                                                                                                    |                                                                                                    |                                                                                                    |                                                                                                    |
| Records fro  | m 1 to 6 (T                                                                                                    | iotal: 6)                                                                                                    | Fir                                                                                                    | et Drov                                                                                                    | 1 Novt                                                                                                    | Lact                                                                                                    |
| Records from |                                                                                                    |                                                                                                    |                                                                                                    | SL FIEV                                                                                                    | I NEXL                                                                                                    | Last                                                                                                    |
| _ 浏览···- de  | evice_regis                                                                                                    | ter.xls Batch Register                                                                                                    | Export                                                                                                    |                                                                                                    |                                                                                                    |                                                                                                    |
| Row[2]: R    | egister a n                                                                                                    | ew device successfully.                                                                                                    |                                                                                                    |                                                                                                    |                                                                                                    |                                                                                                    |
| Row[3]: R    | egister a n                                                                                                    | ew device successfully.                                                                                                    | -                                                                                                    |                                                                                                    |                                                                                                    |                                                                                                    |
| Dow[4]+ D    | odistor a p                                                                                                    | ow dovice cuccosofully                                                                                                    |                                                                                                    |                                                                                                    |                                                                                                    |                                                                                                    |
|              | Device Regis<br>Records per<br>Index<br>1<br>2<br>3<br>4<br>5<br>6<br>8<br>Records from<br>③ 密···· de<br>◎ Row[2]: R<br>◎ Row[2]: R<br>◎ Row[3]: R<br>◎ Row[3]: R | Device Register List<br>Records per page: 25<br>Index Status<br>1 X<br>2 X<br>3 X<br>4 X<br>5 X<br>6 X<br>Records from 1 to 6 (T<br>浏览… device_regis<br>© Row[2]: Register a n<br>© Row[3]: Register a n<br>© Row[3]: Register a n | Device Register List         Records per page: 25 •         Index       Status       Device ID       4         1       X       00300513060001       2         2       X       00300913080058       3         3       X       351535051012052       4         4       X       351535052002730       6         6       X       357804048811578         Records from 1 to 6 (Total: 6)         Image:       device_register.xls       Batch Register         ©Row[2]: Register a new device successfully.       @Row[3]: Register a new device successfully.         @Row[3]: Register a new device successfully.       @Row[3]: Register a new device successfully.         @Row[3]: Register a new device successfully.       @Row[3]: Register a new device successfully. | Device Register List         Records per page: 25 < Search:         Index       Status       Device ID       Device Type         1       X       00300513060001       R3000         2       X       00300913080058       R3000         3       X       351535051012052       M1000_ProV2         4       X       351535052002730       M1000_ProV2         6       X       357804048811578       M1000_ProV2         6       X       357804048811578       M1000_ProV2         General to 6 (Total: 6)       Fir         Image:       device_register.xls       Batch Register       Export         @Row[2]: Register a new device successfully. | Device Register List         Search:         Index       Status       Device ID       Device Type       IMEI         1       X       00300513060001       R3000       1000       1000         2       X       00300913080058       R3000       1000_ProV2       1000_ProV2         4       X       351535051012052       M1000_ProV2       1000_ProV2       100_ProV2       100_ProV2       100_ProV2       100_ProV2       100_ProV2       1000_ProV2       100_ProV2       100_ProV2       100_ProV2       100_ProV2       100_ProV2       100_ProV2       100_ProV2       100_ProV2       100_ProV2       10_ProV2       10_ProV2       10_ProV2       10_ProV2       10_ProV2       10_ProV2       10_ProV2       10_ProV2       10_ProV2       10_ProV2       10_ProV2 | Device Register List         Records per page: 26 • Search:         Index       Status       Device ID       Device Type       IMEI       Version         1       X       00300513060001       R3000       1       1       Version       1         2       X       00300913080058       R3000       1       1       Version       1         3       X       351535051012052       M1000_ProV2       1       1       1       1       1       1       1       1       1       1       1       1       1       1       1       1       1       1       1       1       1       1       1       1       1       1       1       1       1       1       1       1       1       1       1       1       1       1       1       1       1       1       1       1       1       1       1       1       1       1       1       1       1       1       1       1       1       1       1       1       1       1       1       1       1       1       1       1       1       1       1       1       1       1       1 |

 Regarding of M1000 Pro V2: install an antenna -> insert SIM card into one of the SIM card slots -> connects M1000 Pro V2 to the PC's serial port -> switch to Config Mode -> power on M1000 Pro V2.

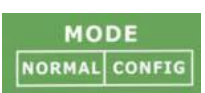

6. Run M1000 Pro V2 Configurator, Upgrade M1000 Pro V2's firmware to "Version **2.5.0**" (firmware version greater than or equal to version 2.3.3, such as version 2.5.0, will support RobustLink function), and then use M1000 Pro V2 Configurator V2.5.0.exe to configure.

| R M1000 Pro V2 Configurator                                                                                                    |  |  |  |  |  |
|----------------------------------------------------------------------------------------------------|--|--|--|--|--|
| File Settings Help                                                                                                    |  |  |  |  |  |
| COM7 💌 Reboot for changes to take effect                                                                                                    |  |  |  |  |  |
| Wakeup         Reboot         Modbus         Advanced         NMS         Status         Management           Com         Basic         GPRS         Connection         Dual SIM         DDNS         Phone Book |  |  |  |  |  |
| * This COM is only available under Normal Mode                                                                                                    |  |  |  |  |  |
| Serial Interface                                                                                                    |  |  |  |  |  |
| COM Type RS232 V Flow Ctrl None V                                                                                                    |  |  |  |  |  |
| Baud Rate 115200 - Parity None -                                                                                                    |  |  |  |  |  |
| Data Bits 8 💌 Stop Bits 1 💌                                                                                                    |  |  |  |  |  |
| Data Packing                                                                                                    |  |  |  |  |  |
| Interval Timeout 3 (2 - 100) *100ms                                                                                                    |  |  |  |  |  |
| Packet Length 0 (0 - 5000)                                                                                                    |  |  |  |  |  |
| Delimiter 1 00 (Hex) 🗆 Enable                                                                                                    |  |  |  |  |  |
| Delimiter 2 00 (Hex) 🗖 Enable                                                                                                    |  |  |  |  |  |
| Delimiter Process Do Nothing 🚽                                                                                                    |  |  |  |  |  |
|                                                                                                    |  |  |  |  |  |
| Read Write Default Reboot Exit                                                                                                    |  |  |  |  |  |
| Komp 2011-06-15 08:48:02                                                                                                    |  |  |  |  |  |

**Note**: Please check the firmware version at the button of the Configurator to confirm that if it is newer than Version 2.3.3. If not please let us know what your firmware version is, we will provide you the proper firmware and configurator.

- Go to tab "COM", select relevant com Type and Baud Rate. For example, COM type RS232, Baud Rate 115200, Data Bits 8, Flow Ctrl None, Parity None, and Stop Bits 1.
- 8. Go to tab "**GPRS**" --> enter relevant ISP information, for example APN, User Name, etc. Make sure M1000 Pro V2 can establish PPP connection successfully.
- 9. Go to tab "**Connection**" --> go to item "Connection Control" --> select "Always Online" mode. Other settings stay default.
- 10. Go to tab "**NMS**"-->M2M Platform, click Enable to allow M1000 Pro V2 connect to RobustLink --> enter IP address and Port number of RobustLink's in item "Address" and "Port"--> enter a password which set in the

RobustLink's Web in item "Password" --> click to enable data forwarding in item "Data Forwarding Enable".

| R M1000 Pro V2 Configurator                                                                                                    |  |  |  |  |  |  |  |  |  |  |
|----------------------------------------------------------------------------------------------------|--|--|--|--|--|--|--|--|--|--|
| File Settings Help                                                                                                    |  |  |  |  |  |  |  |  |  |  |
| COM7 💌 🗙 * Reboot for changes to take effect                                                                                                    |  |  |  |  |  |  |  |  |  |  |
| Com         Basic         GPRS         Connection         Dual SIM         DDNS         Phone Book           Wakeup         Reboot         Modbus         Advanced         NMS         Status         Management |  |  |  |  |  |  |  |  |  |  |
| Basic                                                                                                    |  |  |  |  |  |  |  |  |  |  |
| Device Name DTU Configurator Password                                                                                                    |  |  |  |  |  |  |  |  |  |  |
| SMS Control                                                                                                    |  |  |  |  |  |  |  |  |  |  |
| Password Phone Group                                                                                                    |  |  |  |  |  |  |  |  |  |  |
| Remote TCP Management                                                                                                    |  |  |  |  |  |  |  |  |  |  |
| Enable TCP Server Port 30000                                                                                                    |  |  |  |  |  |  |  |  |  |  |
| Note: You can start a TCP client by SMS control                                                                                                    |  |  |  |  |  |  |  |  |  |  |
| M2M Platform                                                                                                    |  |  |  |  |  |  |  |  |  |  |
| Enable 🔽 Data Forwarding Enable 🔽                                                                                                    |  |  |  |  |  |  |  |  |  |  |
| Address 113.113.49.201 Port 31000                                                                                                    |  |  |  |  |  |  |  |  |  |  |
| Password Device ID 351535051012052                                                                                                    |  |  |  |  |  |  |  |  |  |  |
|                                                                                                    |  |  |  |  |  |  |  |  |  |  |
| Read Write Default Reboot                                                                                                    |  |  |  |  |  |  |  |  |  |  |
| Scom7 115200,n,8,1 Version 2.4.3 2013-11-04 18:44:54                                                                                                    |  |  |  |  |  |  |  |  |  |  |

#### Note:

- Address: This address is RobustLink's IP address, which should be a public IP address or domain name. For example, 113.113.49.201, the address of USB dongle we use for test in this document.
- **Port:** This port number is the local port number of Agent Server (default port number is 31000), and then enter this number in this field. If Agent Server's port number is changed to another port number basing on the real application, 11021 for example, please enter 11021 in this field. Then go to xampp folder and find out file "RobustLink\_start.bat" -> right click and select "edit" --> change line 7 "RobustLink.exe" to "RobustLink.exe -p 11021" --> save and quit.
- **Password:** This password is configured in the RobustLink. This item shall be same with the password set in the RobustLink. Please refer to section **3.3 CONFIGURATION -> Basic Setting -> Device Login Password.**
- **Device ID:** This item let you know the default single ID number of M1000 Pro V2, can't be changed.
- Data Forwarding Enable: Click to enable data forwarding, the topology is: data from M1000 Pro V2 (TCP client) --> RobustLink (TCP server) --> another TCP Client. At this time tab "Connection"--> "Socket Application" can't be configure. If you disable this tab, data will not be forwarded via RobustLink, they will be sent normally as you set in tab "Connection"--> "Socket Application". But RobustLink still can manage and monitor the status of M1000 Pro V2. Whether Data Forwarding should be enabled depends on customer (user). "Data Forwarding Enable" will be enabled for instruction in this document.
- 11. Go to tab "**Status**" --> go to item "TCP/IP", if succeed to establish PPP connection and TCP connection, "PPP Status" will show "Up" and "TCP Status" will show "Connected".

- 12. Other tabs stay default. Click "Write" to save the settings --> click "Reboot".
- 13. Switch to Normal Mode (data transmission mode).
- 14. If M1000 Pro V2 login RobustLink successfully, it will show the following diagram.

| Ro      | bus                            | tel             |              |                 |      |              |               |        |      | admin 🛛       |
|---------|--------------------------------|-----------------|--------------|-----------------|------|--------------|---------------|--------|------|---------------|
| НОМЕ    | CONF                           | IGURATION ADMIN | JISTRATION   | HELP            |      |              |               |        |      |               |
| Records | Records per page: 25 V Search: |                 |              |                 |      |              |               |        |      |               |
| Index   | Status                         | Device ID 🔶     | Device Type+ | IMEI 🔶          | RSSI | IP Address 🕂 | Version 🔶     | Region | Sync | Details       |
| 1       | <b>~</b>                       | 351535051012052 | M1000_ProV2  | 351535051012052 | 26   | 10.20.27.225 | Version 2.3.3 |        |      | <u>Confiq</u> |

15. If click the any place of Index 1, it will show the status information of M1000 ProV2.

| d .     |                            |                 |                 |       |         |                 |      |              | Course La D   |         |      |          |
|---------|----------------------------|-----------------|-----------------|-------|---------|-----------------|------|--------------|---------------|---------|------|----------|
| lecords | per page                   | : 25            | <b>*</b>        |       |         |                 |      |              | Search:       | 1       |      |          |
| Index   | Status                     |                 | Device ID 🔷 🔶   | Devi  | ce Type | IMEI            | RSSI | IP Address   | Version 🔶     | Region  | Sync | Details  |
| 1       | <b>~</b>                   | 3515            | 535051012052    | M1000 | )_ProV2 | 351535051012052 | 26   | 10.20.27.225 | Version 2.3.3 |         |      | Config _ |
| D       | evice ID:                  |                 | 351535051012    | 2052  |         |                 |      |              |               |         |      |          |
| De      | vice Type                  | :               | M1000_ProV      | /2    |         |                 |      |              |               |         |      |          |
|         | IMEI:                      |                 | 351535051012    | 2052  |         |                 |      |              |               |         |      |          |
|         | IMSI:                      |                 | 460079148174    | 440   |         |                 |      |              |               |         |      |          |
|         | RSSI:                      |                 | 26              |       |         |                 |      |              |               |         |      |          |
| F       | legister:                  |                 | Registered Road | dming |         |                 |      |              |               |         |      |          |
| C       | perator:                   |                 | CHINA MOBII     | LE    |         |                 |      |              |               |         |      |          |
|         | Cell ID:                   |                 | "2515","62D     | С"    |         |                 |      |              |               |         |      |          |
| SM      | SMS Center: +8613800200500 |                 | 500             |       |         |                 |      |              |               |         |      |          |
| ToTal   | ToTal SIM Number: 1        |                 |                 |       |         |                 |      |              |               |         |      |          |
| Curren  | Current SIM Number: SIM1   |                 |                 |       |         |                 |      |              |               |         |      |          |
| IP      | Address:                   |                 | 10.20.27.22     | 5     |         |                 |      |              |               |         |      |          |
|         | DNS1:                      |                 | 221.179.38.     | 7     |         |                 |      |              |               |         |      |          |
|         | DNS2:                      |                 | 120.196.165     | .7    |         |                 |      |              |               |         |      |          |
| Or      | iline Time                 | :               | 1555            |       |         |                 |      |              |               |         |      |          |
| Tran    | ismit Stat                 | :e:             | 0               |       |         |                 |      |              |               |         |      |          |
| Ser     | nd Packet:                 | s:              | 5182            |       |         |                 |      |              |               |         |      |          |
| Recie   | eve Packe                  | ts:             | 2016            |       |         |                 |      |              |               |         |      |          |
|         | CRC32:                     |                 | 81              |       |         |                 |      |              |               |         |      |          |
| Sta     | rtup Time                  | 91              | 2013-06-14 16:0 | 02:39 |         |                 |      |              |               |         |      |          |
| Mo      | dule Type                  | 9:              | BGS2-W          |       |         |                 |      |              |               |         |      |          |
| Mod     | ule Versic                 | n:              | REVISION 01.3   | 301   |         |                 |      |              |               |         |      |          |
| ecords  | from 1 to                  | ) <b>1 (</b> To | ital: 1)        |       |         |                 |      |              | Fin           | st Prev | 1 Ne | ext Last |

#### 4.2.2. Forward data from M1000 Pro V2 to RobustLink

 Open RobustLink, go to tab "CONFIGURATION" --> "Basic Settings" --> click "Enable Data Forwarding"--> click "Apply" to activate these settings.

| HOME CONFIGURATION  | ADMINISTRATION HELP                         |
|---------------------|---------------------------------------------|
| AS Configuration    | Agent-Server Link Checked for Devices       |
| Basic Setting       |                                             |
| Data Forwarding     | Device Login Password:                      |
|                     | Heartbeat Interval (s): 60                  |
| Batch Configuration |                                             |
| XML                 | Enable Data Forwarding                      |
|                     | Forward Data By Modbus Address (Modbus TCP) |
|                     | Enable Safe Login                           |
|                     |                                             |
|                     | Configuration successfully applied.         |

2. Go to tab "CONFIGURATION"--> "Data Forwarding".

| HOME CONFIGURATION                                            | ADMINISTRATIO | N HELP          |       |                       |                   |  |
|---------------------------------------------------------------|---------------|-----------------|-------|-----------------------|-------------------|--|
| AS Configuration Basic Setting Device Data Forwarding Setting |               |                 |       |                       |                   |  |
| Data Forwarding                                               | Records pe    | r page: 25 🔽    |       | Search:               |                   |  |
|                                                               | Index         | Device ID 🔶     | Port  | Modbus Start Addr 🛛 🔶 | Modbus End Addr 🔶 |  |
| Batch Configuration                                           | 1             | 351535051012052 | 10000 | 0                     | 0                 |  |

3. Click the any place of Index 1, show details of Data Forwarding information. Set an idle port number, for example 22233. Then click "Apply".

| Data Forwarding       | Records per p                 | age: 25 💌                                  |                          | Sear              | ch:               |
|-----------------------|-------------------------------|--------------------------------------------|--------------------------|-------------------|-------------------|
|                       | Index                         | Device ID                                  | 🔶 Port 🔶                 | Modbus Start Addr | Modbus End Addr 🔶 |
| a Batch Configuration | Data Forma                    | dina                                       |                          | ×                 | 0                 |
|                       | Port:<br>Modbus :<br>Modbus : | <br>Start Addr(1-247):<br>End Addr(1-247): | 22233<br>0<br>0<br>Apply | Cancel            |                   |

*Note*: Now RobustLink agent has become a TCP server, IP address is 113.113.49.201, local port number is 22233.

4. Run Hercules (download via link <u>http://www.hw-group.com/products/hercules/index\_en.html</u>) --> go to tab "TCP Client" --> enter IP address and Port number of above TCP server which has been created in RobustLink --> click "Connect". If succeed to connect to the TCP Server, in this document, it will show up message "Connecting to 113.113.49.201 ...

Connected to 113.113.49.201".

| 😵 Hercules SETUP utility by HV-group.com                   |                                                                                                    |
|------------------------------------------------------------|----------------------------------------------------------------------------------------------------|
| UDP Setup Serial TCP Client TCP Server UDP Test Mode About |                                                                                                    |
| Received/Sent data                                         |                                                                                                    |
| Connecting to 113.113.49.201                               | Module IP Port                                                                                           |
| Connected to 113.113.49.201                                | 113.113.49.201 22233                                                                                     |
|                                                            | Ping X Disconnect                                                                                        |
|                                                            | TEA authorization<br>TEA key<br>1: 01020304 3: 090A0B0C<br>2: 05060708 4: 0D0E0F10<br>Authorization code |
| j<br>r Send                                                |                                                                                                    |
|                                                            | Send<br>Send<br>Send<br>Hercules SETUP utility<br>Version 3.2.5                                          |

 Run Terminal exe (download via link <u>https://www.box.com/s/67a68jraki9k1r0lijuz</u>) --> select the same serial port settings of M1000 Pro V2: COM 1, Baud Rate 115200, Data Bits 8, Parity none, Stop Bits 1, Handshaking none --> click "Connect" --> enter characters like "123456" --> click "Send".

| Connect         COM Poit         Baud rate         D           Disconnect         C COM2         600         9600         56000         C           About.         C COM4         2400         19200         115200         C           Quit         C COM6         C 4800         38400         256000         C | Nata bits     Parity     Stop Bits     Handshaking       5 <ul> <li>none</li> <li>1</li> <li>RTS/CTS</li> <li>RTS/CTS</li> <li>X0N/X0FF</li> <li>7</li> <li>mark</li> <li>8</li> <li>space</li> <li>2</li> <li>RTS/CTS + X0N/X0</li> <li>RTS/CTS + X0N/X0</li> <li>RTS on TX</li> <li>RTS on TX</li> <li>RT</li></ul> |
|----------------------------------------------------------------------------------------------------|----------------------------------------------------------------------------------------------------|
| Settings<br>Auto Dis/Connect Set font Time CR=LF RxBox C                                                                                                    | lear 27 🚖 ASCII table                                                                                                    |
| Receive     C HEX       CLEAR     Reset Counter       0     €       Counter = 0     €       String                                                                                                    | StartLog StopLog Dec 🔽 Hex 🥅 Bin                                                                                                    |
|                                                                                                    |                                                                                                    |
| Transmit<br>CLEAR DTR SET CLE RTS SET CLE                                                                                                    | CR=CR+LF Send File                                                                                                    |
| 123456                                                                                                    | CHEXEDOLI                                                                                                    |
| 123456                                                                                                    | Transmit Macros           ✓         M1         1000 €           ✓         M2         1000 €           ✓         M3         1000 €                                                                                                    |
| Connected                                                                                                    |                                                                                                    |

6. Check Hercules, if data "123456" shows up, that means RobustLink succeed to forward data "123456" sent from M1000 Pro V2.

| 😵 Hercules SETUP utility by HW-group.com                                                    |                                                                                                    |
|---------------------------------------------------------------------------------------------|----------------------------------------------------------------------------------------------------|
| UDP Setup Serial TCP Client TCP Server UDP Test Mode About                                  |                                                                                                    |
| Received/Sent data<br>Connecting to 113.113.49.201<br>Connected to 113.113.49.201<br>123456 | TCP           Module IP         Port           [113.113.49.201         [22233]           Ping         X Disconnect                                              |
|                                                                                             | TEA authorization           TEA key           1: 01020304         3: 090A0B0C           2: 05060708         4: 0D0E0F10           Authorization code         2: |
|                                                                                             | PortStore test  PortStore test  Received test data  Received to UDP                                                                                             |
|                                                                                             |                                                                                                    |
|                                                                                             | Send HUDgroup<br>Send www.HW-group.com<br>Hercules SETUP utility<br>Send Version 3.2.5                                                                          |
|                                                                                             | Yeision 3.2.3                                                                                                    |

7. Enter characters "Hello" in Hercules --> click "Send".

| 😵 Hercules SEIOP utility by HV-group.com                                   |                                                                                                    |
|----------------------------------------------------------------------------|----------------------------------------------------------------------------------------------------|
| UDP Setup Serial TCP Client TCP Server UDP Test Mode About                 |                                                                                                    |
| Received/Sent data                                                         |                                                                                                    |
| Connecting to 113.113.49.201<br>Connected to 113.113.49.201<br>123456Hello | Module IP Port           113.113.49.201         22233                                                 |
|                                                                            | Ping X Disconnect                                                                                     |
|                                                                            | TEA authorization           TEA key           1: 01020304           2: 05060708           4: 0D0E0F10 |
|                                                                            | PortStore test PortStore test NVT disable Received test data                                          |
|                                                                            | Redirect to UDP                                                                                       |
| Send Hello F HEX F HEX                                                     | Send<br>Send<br>HUDgroup<br>www.HW-group.com<br>Hercules SETUP utility                                |
|                                                                            | Send Version 3.2.5                                                                                    |

8. Check Terminal.exe, if data "Hello" shows up, that means RobustLink succeed to forward data "Hello" which is sent from Control Center.

| 🦼 Terminal v1.9b - 20030716 - by Br <del>0y++</del>                                                                                                    |
|----------------------------------------------------------------------------------------------------|
| COM Port         Baud rate         Data bits         Parity         Stop Bits         Handshaking           Disconnect         © COM2         © 600         © 56000         © 5         © none         © 1         © none           Disconnect         © COM2         © 1200         © 14400         © 57600         © 6         © odd         © 15         © none           About.         © COM3         © 2400         © 19200         © 115200         © 7         © mark         © 2         © RTS/CTS + X0N/X0FF           Quit         © COM6         © 4800         © 38400         © 256000         © 8         © space         © 2         © RTS on TX |
| Settings                                                                                                    |
| Receive<br>CLEAR Reset Counter 0 ← Counter = 0 ← HEX<br>ⓒ String StopLog Dec ▼ Hex □ Bin                                                                                                    |
| Hello                                                                                                    |
| Transmit           CLEAR         DTR         SET         CLR         CLR         CR=CR+LF         Send File                                                                                                    |
| 123456 C::::Xend::                                                                                                    |
| 123456                                                                                                    |
| Connected                                                                                                    |

### 4.3. Manage R3000 via RobustLink

#### 4.3.1. Connect to RobustLink

There are two ways for R3000 to connect to RobustLink, one is R3000 connect to Internet through cellular network (GPRS), then connect to RobustLink; the other is to connect to Internet through Ethernet (broadband), then connect to RobustLink. In this document we use the first method.

 Login RobustLink Web GUI, go to tab "ADMINISTRATION" -> "Device Register", click "Export" to export register file: device\_register.xls.

| HOME CONFIGURATION | ADMINISTRATION HELP     |                           |               |         |               |
|--------------------|-------------------------|---------------------------|---------------|---------|---------------|
| Account Management | Device Register List    |                           |               |         |               |
| My Account         |                         |                           |               |         |               |
| New Account        | Records per page: 25 -  |                           | Searc         | h:      |               |
| Account List       | Index Status            | Device ID 🔶               | Device Type   | IMEI 🔶  | Version 🔶     |
|                    |                         | No recor                  | ds to display |         |               |
| Update Management  |                         |                           |               |         |               |
| Upload Firmware    |                         |                           |               |         |               |
| Update Firmware    |                         |                           |               |         |               |
| Update Plans       |                         |                           |               |         |               |
| Service Management |                         |                           |               |         |               |
| Agent Server       |                         |                           |               |         |               |
| MySQL              | 0-0/0                   |                           |               | First P | rev Next Last |
| Device Management  | <b>浏览…</b> 未选择文件。       | Batch Regis               | ter Export    |         |               |
| Device Register    |                         |                           |               |         |               |
|                    |                         |                           |               |         |               |
|                    | Copyright © 2013 Robust | el Technologies. All righ | ts reserved.  |         |               |

2. Open device\_register.xls, enter SN number of R3000 in tab "Device ID" and **R3000** in tab "Device Type", and then save this file. Section 3.15 -> "Export" will show how to find SN number of R3000.

| 1 | A               | В           | С      | D            |
|---|-----------------|-------------|--------|--------------|
| 1 | Device ID       | Device Type | Region | Phone Number |
| 2 | 351535051960474 | M1000_ProV2 |        |              |
| 3 | 351535051012052 | M1000_ProV2 |        |              |
| 4 | 351535052002730 | M1000_ProV2 |        |              |
| 5 | 357804048811578 | M1000_ProV2 |        |              |
| 6 | 00300513060001  | R3000       |        |              |
| 7 |                 |             |        |              |

**Note**: In tab "Device Type", make sure **R3000** is entered, any other format like **R 3000** or **r3000** will be unavailable.

 Click tab "Browse" and import file *device\_register.xls* which you have filled in "Device ID" and "Device Type" of R3000.

| My Account                                                           | Device Regist                     | ter List |            |                |          |               |
|----------------------------------------------------------------------|-----------------------------------|----------|------------|----------------|----------|---------------|
| New Account                                                          | Records per page: 25 -            |          |            | Sear           | rch:     |               |
| Account List                                                         | Index                             | Status   | Device ID  | Device Type    | IMEI     | Version       |
|                                                                      |                                   |          | No reco    | rds to display |          |               |
| 🛿 Update Management                                                  |                                   |          | Mark Case  |                |          |               |
| Upload Firmware                                                      |                                   |          |            |                |          |               |
| Undate Eirmware                                                      |                                   |          |            |                |          |               |
| opuacerinimale                                                       |                                   |          |            |                |          |               |
| Update Plans                                                         |                                   |          |            |                |          |               |
| Update Plans                                                         |                                   |          |            |                |          |               |
| Update Plans                                                         |                                   |          |            |                |          |               |
| Update Plans Service Management Agent Server MySQL                   | 0-0/0                             |          |            |                | First Pi | rev Next Last |
| Update Plans Service Management Agent Server MySQL Device Management | <b>0-0/0</b><br>[] <b>浏览…</b> ]未ì | 选择文件。    | Batch Regi | ster Export    | First P  | rev Next Last |

#### 4. Click "Batch Register".

| HOME CONFIGURATION                                                                                                    | ADMINISTRATION | HELP         |                                      |               |         |           |      |
|----------------------------------------------------------------------------------------------------|----------------|--------------|--------------------------------------|---------------|---------|-----------|------|
| Account Management                                                                                                    | Device Regi    | ster List    |                                      |               |         |           |      |
| My Account                                                                                                    |                |              |                                      |               |         |           |      |
| New Account                                                                                                    | Records per    | page: 25     | •                                    | Search:       | :       |           |      |
| Account List                                                                                                    | Index          | Status       | Device ID 🔶                          | Device Type 🔶 | IMEI    | Version 🔶 |      |
|                                                                                                    | 1              | ×            | 00300513060001                       | R3000         |         |           | ×    |
| Update Management                                                                                                    | 2              | ×            | 00300913080058                       | R3000         |         |           | ×    |
| Upload Firmware                                                                                                    | 3              | X            | 351535051012052                      | M1000_ProV2   |         |           | ×    |
| Undate Firmware                                                                                                    | 4              | ×            | 351535051960474                      | M1000_ProV2   |         |           | ×    |
|                                                                                                    | 5              | ×            | 351535052002730                      | M1000_ProV2   |         |           | ×    |
| Update Plans                                                                                                    | 6              | ×            | 357804048811578                      | M1000_ProV2   |         |           | ×    |
| Service Management                                                                                                    |                |              |                                      |               |         |           |      |
| Agent Server                                                                                                    |                |              |                                      |               |         |           |      |
| Agent Server                                                                                                    |                |              |                                      |               |         |           |      |
| MySQL                                                                                                    | Records from   | n 1 to 6 (T  | otal: 6)                             | First         | st Prev | 1 Next    | Last |
| Device Management                                                                                                    | de             | vice_regis   | ter.xls Batch Register               | Export        |         |           |      |
| Device Register              © Row[2]: Register a new device successfully.               ~                 © Row[3]: Register a new device successfully.               ~ |                |              |                                      |               |         |           |      |
|                                                                                                    | Dow[4]+ D      | odictor a pr | w dovico cuccoccfully                | •             |         |           |      |
|                                                                                                    | Copyr          | ight © 2013  | Robustel Technologies. All rights re | served.       |         |           |      |

5. Regarding of R3000, Install an antenna, insert SIM card into one of the card slot. Power on R3000, login R3000's Web GUI page.

| User authentication required. Login please. |                        |  |  |  |  |  |
|---------------------------------------------|------------------------|--|--|--|--|--|
| Username:                                   | admin                  |  |  |  |  |  |
| Password:                                   | ••••                   |  |  |  |  |  |
| Language:                                   | English 💌              |  |  |  |  |  |
| Please enter your login                     | username and password. |  |  |  |  |  |
|                                             | Login                  |  |  |  |  |  |

6. Go to tab "Configuration"--> "Cellular WAN" --> enter relevant correct ISP settings --> click "Apply".

|                 |                       |                                   | _                | Logged in as: admin |
|-----------------|-----------------------|-----------------------------------|------------------|---------------------|
| Status          | Basic Ad              | lvanced ISP Profile               |                  |                     |
| System          | Cellular Settings     |                                   |                  | <u>^</u>            |
| Network         |                       | SIM1                              | SIM2             |                     |
| Route           | Status:               | Not inserted                      | Ready            |                     |
| VPN             | Network Provider Type | e: Auto 🔽                         | china-mobile 💙   |                     |
| Services        | APN:                  |                                   | 3gnet            |                     |
| Event/Log       | Username:             |                                   |                  |                     |
| Configuration   | Password:             |                                   |                  |                     |
| Sonngaradon     | Dialup No.:           |                                   | *99***1#         |                     |
| Link Management | PIN code request:     | Set PIN Code                      | Set PIN Code     |                     |
| Cellular WAN    | Connection Made       |                                   |                  | E                   |
| Ethernet        |                       |                                   | 3                |                     |
| Serial          | Connection Mode:      | Always online 🛛 🚩                 |                  |                     |
| USB             | Redial Interval (s):  | 30                                |                  |                     |
| NAT/DMZ         | Max Retries:          | 3                                 |                  |                     |
| Firewall        | Dual SIM Policy       |                                   |                  |                     |
| IP Routing      | Main SIM Card:        | SIM1 🗸                            |                  |                     |
| DynDNS          | Switch to backup S    | IM card when connection fails     |                  |                     |
| IPsec           | Switch to backup S    | IM card when roaming is detecte   | ed               |                     |
| OpenVPN         | Switch to backup S    | IM card when data limit is excee  | ded              |                     |
| GRE             | Switch hark Main S    | IM card after timeout             |                  | ~                   |
| L2TP            |                       |                                   |                  | Apply Cancel        |
| пптп            | <b>∼</b>              |                                   |                  |                     |
|                 | Copyright             | © 2013 Robustel Technologies. All | rights reserved. |                     |

7. Go to tab "Configuration"--> "RobustLink" --> enter server (RobustLink) address and local port in the item "Server Address" and "Port". If you want set a login password for RobustLink, go to item "Password", enter a password which is preseted in the RobustLink. For example, if RobustLink set password "1234", we need to enter "1234" in here --> click "Apply" --> click "Save" --> click "Reboot".

| QoS            |    | RobustLink                                                   |        |
|----------------|----|--------------------------------------------------------------|--------|
| IP Routing     |    |                                                              |        |
| DynDNS         |    | RobustLink Settings                                          |        |
| IPsec          |    | Enable RobustLink                                            |        |
| OpenVPN        |    | Server Address: 113. 113. 49. 201                            |        |
| GRE            |    | Port: 31000                                                  |        |
| L2TP           |    | Password:                                                    |        |
| РРТР           |    |                                                              |        |
| SNMP           |    |                                                              |        |
| VRRP           |    |                                                              |        |
| AT over IP     |    |                                                              |        |
| Phone Book     | E  |                                                              |        |
| SMS            |    |                                                              |        |
| Reboot         |    |                                                              |        |
| RobustLink     |    |                                                              |        |
| Syslog         |    |                                                              |        |
| Event          |    |                                                              |        |
| USR LED        |    |                                                              |        |
| Administration |    |                                                              |        |
|                | Ψ. | Appiy                                                        | Cancel |
|                |    | Copyright © 2013 Robustel Technologies. All rights reserved. |        |

Note:

- Server Address: This address is RobustLink's IP address, which should be a public IP address or URL. For example, 113.113.49.201, the address of USB dongle we use for test in this document.
- Port: This port number is the local port number of Agent Server (default port number is 31000), and then

enter this number in this field.

If Agent Server's port number is changed to another port number basing on the real application, 11021 for example, please enter 11021 in this field. Then go to xampp folder and find out file "RobustLink\_start.bat" -> right click and select "edit" --> change line 7th "RobustLink.exe" to "RobustLink.exe -p 11021" --> save.

- **Password:** Enter the password which set in the RobustLink. Please refer to section **3.3 CONFIGURATION** -> Basic Setting -> Device Login Password.
- 8. If R3000 login RobustLink successfully, it will show the following diagram.

| HOME    | HOME CONFIGURATION ADMINISTRATION HELP                                                                                                    |              |               |                 |      |               |         |        |      |         |
|---------|----------------------------------------------------------------------------------------------------|--------------|---------------|-----------------|------|---------------|---------|--------|------|---------|
| Records | per page:                                                                                                    | 25 💌         |               |                 |      |               | Search: |        |      |         |
| Index   | Status                                                                                                    | Device ID 🔶  | Device Type 🔶 | IMEI 🔶          | RSSI | IP Address 🔶  | Version | Region | Sync | Details |
| 1       | <ul> <li>Image: A second second s</li></ul> | 139983585705 | R3000         | 357789045177448 | 24   | 10.200.10.252 | 1.01.00 |        |      |         |

9. If click any place of Index 1, it will show the status information of R3000.

| HOME    | CONFI                                                                                                    | GURA  | ATION ADM     | IINISTRA | TION   | HELP                     |      |               |         |           |      |          |
|---------|----------------------------------------------------------------------------------------------------|-------|---------------|----------|--------|--------------------------|------|---------------|---------|-----------|------|----------|
| Records | per page:                                                                                                    | 25    | <b>~</b>      |          |        |                          |      |               | Search: |           |      |          |
| Index   | Status                                                                                                    | I     | Device ID 🔶   | Device   | Type 🔶 | IMEI                     | RSSI | IP Address 🔶  | Version | Region    | Sync | Details  |
| 1       | <ul> <li>Image: A set of the set of the</li></ul> | 139   | 9983585705    | R300     | )0     | 357789045177448          | 24   | 10.200.10.252 | 1.01.00 |           |      | ^        |
| D       | evice ID:                                                                                                    |       | 13998358      | 5705     |        |                          |      |               |         |           |      |          |
| De      | vice Type:                                                                                                    |       | R3000         | I        |        |                          |      |               |         |           |      |          |
|         | IMEI:                                                                                                    |       | 3577890451    | .77448   |        |                          |      |               |         |           |      |          |
|         | IMSI:                                                                                                    |       | 4600791481    | .74440   |        |                          |      |               |         |           |      |          |
|         | RSSI:                                                                                                    |       | 24            |          |        |                          |      |               |         |           |      |          |
| R       | legister:                                                                                                    |       | Registered Ro | adming   |        |                          |      |               |         |           |      |          |
| 0       | perator:                                                                                                    |       | 46000         | I        |        |                          |      |               |         |           |      |          |
|         | Cell ID:                                                                                                    |       | 62DC          |          |        |                          |      |               |         |           |      |          |
| SM      | IS Center:                                                                                                    |       |               |          |        |                          |      |               |         |           |      |          |
| ToTal   | SIM Numbe                                                                                                    | er:   | 1             |          |        |                          |      |               |         |           |      | =        |
| Current | t SIM Numb                                                                                                    | oer:  | SIM2          |          |        |                          |      |               |         |           |      |          |
| IP      | Address:                                                                                                    |       | 10.200.10     | .252     |        |                          |      |               |         |           |      |          |
|         | DNS1:                                                                                                    |       | 221.179.3     | 38.7     |        |                          |      |               |         |           |      |          |
|         | DNS2:                                                                                                    |       | 120.196.1     | 65.7     |        |                          |      |               |         |           |      |          |
| On      | iline Time:                                                                                                    |       | 373           |          |        |                          |      |               |         |           |      |          |
| Tran    | ismit State                                                                                                    | :     | 0             |          |        |                          |      |               |         |           |      |          |
| Sen     | id Packets:                                                                                                    |       | 0             |          |        |                          |      |               |         |           |      |          |
| Recie   | eve Packets                                                                                                    | 5:    | 0             |          |        |                          |      |               |         |           |      |          |
| (       | CRC32:                                                                                                    |       | 3340456       | 709      |        |                          |      |               |         |           |      |          |
| Sta     | rtup Time:                                                                                                    |       | 2013-06-15 1  | 7:10:16  |        |                          |      |               |         |           |      |          |
| Mod     | dule Type:                                                                                                    |       | EM770         | N        |        |                          |      |               |         |           |      |          |
| Modu    | ule Version                                                                                                    | :     | 11.126.10.    | 31.00    |        |                          |      |               |         |           |      | ~        |
| Records | from 1 to :                                                                                                    | 1 (To | tal: 1)       |          | i=L+   | @ 2012 Debudel To -to -t |      |               | F       | irst Prev | 1 N  | ext Last |

## 4.3.2. Forward data from R3000 to RobustLink

1. Before forwarding data from R3000 via RobustLink, please check section *4.3.1* **Connect to RobustLink**, configure settings such as "Cellular WAN" and "Portal" to confirm R3000 can successfully connect to RobustLink. After that,

go to tab "Configuration" --> "Serial" --> "RS232" --> "Protocol Settings" --> "Protocol", select "**Transparent Over Rlink**". Other settings such as "Interval Timeout" and "Serial Port Settings" stay default --> click "Apply" --> click "Save" --> click "Reboot".

| Robuste         |                      |                   |                               | • Save      | • Reboot | • Logout | • English 💌      |
|-----------------|----------------------|-------------------|-------------------------------|-------------|----------|----------|------------------|
|                 |                      |                   |                               |             |          | Log      | ged in as: admin |
| Status          | R\$232               | RS485             |                               |             |          |          |                  |
| System          | Serial Port Settings |                   |                               |             |          |          |                  |
| Network         | Baudrate:            | 1                 | 15200 🔽                       |             |          |          |                  |
| Route           | Data bit:            | 8                 | ~                             |             |          |          |                  |
| VPN             | Parity:              | N                 | one 🔽                         |             |          |          |                  |
| Services        | Stop bit:            | 1                 | ~                             |             |          |          |                  |
| Event/Log       | Flow control:        | N                 | one 💌                         |             |          |          |                  |
| Configuration   | Protocol Settings    |                   |                               |             |          |          |                  |
| Link Management | Protocol:            | Т                 | ransparent Over Rlink 🏻       | ~           |          |          |                  |
| Cellular WAN    | Interval Timeout     | (1*10ms): 10      | D                             |             |          |          |                  |
| Ethernet        |                      |                   |                               |             |          |          |                  |
| Serial          |                      |                   |                               |             |          |          |                  |
| DI/DO           |                      |                   |                               |             |          |          |                  |
| USB             |                      |                   |                               |             |          |          |                  |
| NAT/DMZ         |                      |                   |                               |             |          |          |                  |
| Firewall        |                      |                   |                               |             |          |          |                  |
| IP Routing      |                      |                   |                               |             |          |          |                  |
| DynDNS          |                      |                   |                               |             |          |          |                  |
| IPsec           |                      |                   |                               |             |          |          |                  |
| OpenVPN         |                      |                   |                               |             |          |          |                  |
| GRE             |                      |                   |                               |             |          |          |                  |
| L2TP            |                      |                   |                               |             |          |          |                  |
| PPTP            |                      |                   |                               |             |          |          | -                |
| SNMP            |                      |                   |                               |             | _        |          |                  |
|                 |                      |                   |                               |             |          | Apply    | Cancel           |
|                 | Cop                  | yright © 2013 Rob | ustel Technologies. All right | s reserved. |          |          |                  |

2. Open RobustLink, go to tab "Home", confirm R3000 (device number is 300513060001) has logged in RobustLink.

| HOME                           | CONF                                                                                                    | IGURATION ADMI | NISTRATION   | HELP            |      |               |           |        |      |            |  |
|--------------------------------|----------------------------------------------------------------------------------------------------|----------------|--------------|-----------------|------|---------------|-----------|--------|------|------------|--|
| Records per page: 25 💌 Search: |                                                                                                    |                |              |                 |      |               |           |        |      |            |  |
| Index                          | Status                                                                                                    | Device ID 🔶    | Device Type+ | IMEI 🔶          | RSSI | IP Address 🔶  | Version 🔶 | Region | Sync | De         |  |
| 1                              | <ul> <li>Image: A second second s</li></ul> | 300513060001   | R3000        | 357789045177448 | 23   | 10.143.22.144 | 1.01.00   |        |      |            |  |
| 2                              | ×                                                                                                    | 1097167457505  | M1000_ProV2  |                 | 0    |               |           |        |      | <u>C</u> c |  |
| 3                              | ×                                                                                                    | 1097178433233  | M1000_ProV2  |                 | 0    |               |           |        |      | Co         |  |

3. Go to tab "CONFIGURATION" --> "Basic Settings" --> click "Enable Data Forwarding"--> click "Apply" to activate these settings.

| HOME CONFIGURATION  | ADMINISTRATION HELP                         |
|---------------------|---------------------------------------------|
| AS Configuration    | Agent-Server Link Checked for Devices       |
| Data Forwarding     | Device Login Password:                      |
| Batch Configuration |                                             |
|                     | Forward Data By Modbus Address (Modbus TCP) |
|                     | Enable Safe Login                           |
|                     | Configuration successfully applied.         |

4. Go to tab "CONFIGURATION"--> "Data Forwarding".

| HOME CONFIGURATION  | ADMINISTRATIC | DN HELP               |       |                     |                   |  |
|---------------------|---------------|-----------------------|-------|---------------------|-------------------|--|
| AS Configuration    | Device Da     | ta Forwarding Setting |       |                     |                   |  |
| Data Forwarding     | Records p     | er page: 25 💌         |       | Search:             |                   |  |
|                     | Index         | Device ID             | Port÷ | Modbus Start Addr 🔶 | Modbus End Addr 🔶 |  |
| Batch Configuration | 1             | 300513060001          | 0     | 0                   | 0                 |  |
| XML                 | 2             | 1097167457505         | 0     | 0                   | 0                 |  |
|                     | 3             | 1097178433233         | 0     | 0                   | 0                 |  |

5. Click any place of Index 1, show details of Data Forwarding information. Set an idle port number, for example 22222. Then click "Apply".

| HOME CONFIGURATION  | ADMINISTRATION    | HELP            |            |                |         |                  |
|---------------------|-------------------|-----------------|------------|----------------|---------|------------------|
| AS Configuration    | Device Data Form  | arding Setting  |            |                |         |                  |
| Data Forwarding     | Records ner nage  | : 25 💌          |            |                | Search: |                  |
|                     | Index             | Device ID       | - Port-    | Modbus Start ( | Addr    | Modbus End Addr  |
| Batch Configuration |                   |                 |            |                |         | 0                |
| XML                 | Data Forwardin    | )               |            | ×              |         | 0                |
|                     | Device ID:        |                 | 3005130600 | 001            |         | 0                |
|                     | Port:             |                 | 22222      |                |         | 0                |
|                     | Modburg Stor      | - Addr(1, 947); | 0          |                |         | 0                |
|                     | Moubus star       | Auur(1-247).    | U          |                |         | 0                |
|                     | Modbus End        | Addr(1-247):    | 0          |                |         |                  |
|                     |                   |                 |            |                |         |                  |
|                     |                   |                 | Apply      | Cancel         |         |                  |
|                     |                   |                 |            |                |         |                  |
|                     |                   |                 |            |                |         |                  |
|                     |                   |                 |            |                |         |                  |
|                     |                   |                 |            |                |         |                  |
|                     |                   |                 |            |                |         |                  |
|                     |                   |                 |            |                |         |                  |
|                     | Records from 1 to | 6 (Total: 6)    |            |                | First   | Prev 1 Next Last |

Note: Now RobustLink agent has become a TCP server, IP address is 113.113.49.201, local port number is 22222.

6. Run Hercules (download via link <u>http://www.hw-group.com/products/hercules/index\_en.html</u>) --> go to tab "TCP Client" --> enter IP address and Port number of above TCP server which has been created in RobustLink --> click "Connect". If succeed to connect to the TCP Server, in this document, it will show up message "Connecting to 113.113.49.201 ...

Connected to 113.113.49.201".

| 😵 Hercules SETUP utility by HW-group.com                             |                                                                                                    |
|----------------------------------------------------------------------|----------------------------------------------------------------------------------------------------|
| UDP Setup   Serial TCP Client   TCP Server   UDP   Test Mode   About | t                                                                                                    |
| Received/Sent data                                                   |                                                                                                    |
| Connecting to 113.113.49.201<br>Connected to 113.113.49.201          | Module IP         Port €           113.113.49.201         22222                                          |
|                                                                      | Ping X Disconnect                                                                                        |
|                                                                      | TEA authorization<br>TEA key<br>1: 01020304 3: 090A0B0C<br>2: 05060708 4: 0D0E0F10<br>Authorization code |
|                                                                      | PortStore test NVT disable Received test data                                                            |
|                                                                      | J Redirect to UDP                                                                                        |
|                                                                      | HEX Send<br>HEX Send<br>HEX Send<br>HEX Send<br>HEX Send<br>HEX Send                                     |

Run *Terminal exe* (download via link <u>https://www.box.com/s/67a68jraki9k1r0lijuz</u>) --> select the same serial port settings of R3000: COM 1, Baud Rate 115200, Data Bits 8, Parity none, Stop Bits 1, Handshaking none --> click "Connect" --> enter characters like "123456" --> click "Send".

| 🦼 Terminal v1.9b - 20030716 - by Br@y++                                                                                                    |                                                                                                    |
|----------------------------------------------------------------------------------------------------|----------------------------------------------------------------------------------------------------|
| COM Port         Baud rate           Disconnect         © COM1         © 600         © 9600         © 56000           Disconnect         © COM2         © 1200         © 14400         © 57600           About         © COM4         © 2400         © 19200         © 115200           Quit         © COM6         © 4800         © 38400         © 256000 | Data bits     Parity     Stop Bits     Handshaking       C 5     © none     © 1     © none       C 6     C even     C 1.5     C XON/XOFF       C 7     C mark     C 2     C RTS/CTS + XON/XO       © 8     C space     C 2     C RTS on TX |
| Auto Dis/Connect Set font Time CR=LF RxE                                                                                                    | lox Clear 27 🚖 ASCII table                                                                                                    |
| Receive     ○     Counter     ○     HE       CLEAR     Reset Counter     ○     ◆     Counter = 0     ○     Strip                                                                                                    | X<br>ngStartLog StopLog  Dec 🔽 Hex 🖵 Bin                                                                                                    |
|                                                                                                    |                                                                                                    |
| Transmit           CLEAR         DTR         SET         CLR         RTS         SET         CLR                                                                                                    | CR=CR+LF SendFile                                                                                                    |
| 123456                                                                                                    | CHEMEDOLI                                                                                                    |
| 123456                                                                                                    | Transmit Macros       ✓       M1       1000       ✓       M2       1000       ✓       M3       1000                                                                                                    |
| Connected                                                                                                    |                                                                                                    |

8. Check *Hercules*, if data "123456" shows up, that means RobustLink succeed to forward data "123456" sent from R3000.

| 😵 Hercules SEIUP utility by HW-group.com                                                                                                    |                                                                                                    |
|----------------------------------------------------------------------------------------------------|----------------------------------------------------------------------------------------------------|
| Secure Setup utility by HU-group.com           UDP Setup Serial TCP Client TCP Server UDP Test Mode About           Received/Sent data           Connecting to 113.113.49.201           Connected to 113.113.49.201           123456 | Image: Constraint of the second second s |
|                                                                                                    | NVT disable     Received test data                                                                                                    |
| Send                                                                                                    |                                                                                                    |
|                                                                                                    | Send<br>Send<br>Send<br>Hercules SETUP atility<br>Version 3.2.5                                                                                                    |

9. Enter characters "Hello" in *Hercules* --> click "Send".

| 😵 Hercules SETUP utility by HW-group.com                                                         |                                                                                                    |
|--------------------------------------------------------------------------------------------------|----------------------------------------------------------------------------------------------------|
| UDP Setup   Serial TCP Client   TCP Server   UDP   Test Mode   About                             |                                                                                                    |
| Received/Sent data<br>Connecting to 113.113.49.201<br>Connected to 113.113.49.201<br>123456Hello | TCP       Port         113.113.49.201       22222         Ping       ✗ Disconnect         TEA authorization       TEA key         1: 01020304       3: 090A0B0C         2: 05060708       4: 0D0E0F10         Authorization code       Image: Code code |
|                                                                                                  | PortStore test NVT disable Received test data Redirect to UDP                                                                                                    |
| Send                                                                                             |                                                                                                    |
|                                                                                                  | Send HUDgroup.com<br>Send Hercules SETUP stility<br>Version 3.2.5                                                                                                    |

10. Check *Terminal.exe,* if data "Hello" shows up, that means RobustLink succeed to forward data "Hello" which is sent from Control Center.

| 🦼 Terminal v1.9b - 20030716 - by Br€y++                                                                                                    |
|----------------------------------------------------------------------------------------------------|
| Connect         COM Port         Baud rate         Data bits         Parity         Stop Bits         Handshaking           Disconnect         C DM1         C 600         9600         56000         C 5         C none         C none <td< td=""></td<> |
|                                                                                                    |
|                                                                                                    |
| CLEAR Reset Counter 0 Counter = 0 String StartLog StopLog Dec V Hex Bin                                                                                                    |
| Hello                                                                                                    |
| Transmit           CLEAR         DTR         SET         CLR         CLR         CR=CR+LF         Send File                                                                                                    |
| 123456 CEEXend                                                                                                    |
| 123456                                                                                                    |
| Connected //                                                                                                    |

# **Chapter 5. Troubleshooting**

## 5.1. Troubleshooting for installing RobustLink

This section will help user to find out solutions when encounter problems in the process of installing RobustLink. For Windows XP system, pals check as follow the steps below.

1. Check if file xampp.rar has been extracted to computer's root directory. For example, if you extract xampp.rar to C hard dish, it should show the following diagram.

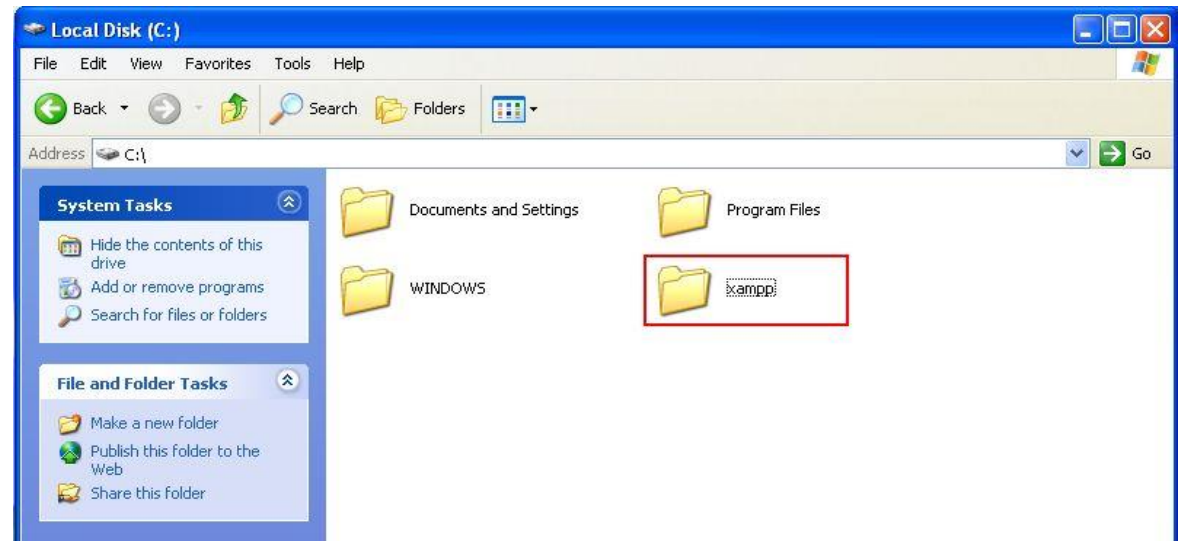

2. Normally port number of Apache is 80 or 443; port number of MySQL is 3306. If these ports have been used by other services, when you click "Start" to start Apache, error information will show up in red. There are two methods to solve above issue: one is to close those services, and the other is to change the port numbers of Apache and MySQL. We suggest user use the first method.

| 🔀 ХАПРР (          | Control P | anel v3.1.0                                        | Beta 6 [Co     | mpiled: S                | eptember   | 20th 2012  | : 1    |            |
|--------------------|-----------|----------------------------------------------------|----------------|--------------------------|------------|------------|--------|------------|
| 8                  | XA        | MPP Contr                                          | ol Panel v3    | .1.0 Bet                 | a 6        |            |        | 🥜 Config   |
| Modules<br>Service | Module    | PID(s)                                             | Port(s)        | Actions                  |            |            |        | 🔘 Netstat  |
| ×                  | Apache    |                                                    |                | Start                    | Admin      | Config     | Logs   | 🔳 Shell    |
| ×                  | MySQL     |                                                    |                | Start                    | Admin      | Config     | Logs   | 🔁 Explorer |
| ×                  | FileZilla |                                                    |                | Start                    | Admin      | Config     | Logs   | 👳 Services |
|                    | Mercury   |                                                    |                | Start                    | Admin      | Config     | Logs   | 🔞 Help     |
| ×                  | Tomcat    |                                                    |                | Start                    | Admin      | Config     | Logs   | Quit       |
| 11:28:40           | [Apache]  | Status chang                                       | e detected: ru | ınning                   |            |            |        | <u>^</u>   |
| 11:28:41           | [Apache]  | Status chang                                       | e detected: st | opped                    |            |            |        |            |
| 11:20:41           | [Apache]  | This may be                                        | due to a block | xpectedry.<br>ed port. m | issing der | endencies. |        |            |
| 11:28:41           | [Apache]  | improper pri                                       | vileges, a cra | ash, or a s              | hutdown by | another m  | ethod. |            |
| 11:28:41           | [Apache]  | che] Check the "/xampp/apache/logs/error.log" file |                |                          |            |            |        |            |
| 11:28:41           | [Apache]  | and the Wind                                       | ows Event View | er for mor               | e clues    |            |        |            |
|                    |           |                                                    |                |                          |            |            |        | ~          |
|                    |           |                                                    |                |                          |            |            |        |            |

- 3. Go to these steps to close those services who occupy port number "80", "443", "3306".
  - Click "Start" --> click "Run" --> enter "cmd" and click "OK" --> enter "netstat -ano". In the follow screenshot we can find out PID 3424 has occupied port 80 and 443.

| Docum  | ents and Settings A | dministrator>netstat -an | 0         |      |
|--------|---------------------|--------------------------|-----------|------|
| tive C | Connections         |                          |           |      |
| Proto  | Local Address       | Foreign Address          | State     | PID  |
| TCP    | 0.0.0.0:80          | 0.0.0.0:0                | LISTENING | 3424 |
| TCP    | 0.0.0.0:135         | 0.0.0.0:0                | LISTENING | 168  |
| TCP    | 0.0.0.0:443         | 0.0.0:0                  | LISTENING | 3424 |
| TCP    | 0.0.0.0:3389        | 0.0.0.0:0                | LISTENING | 1984 |
| TCP    | 0.0.0.0:9916        | 0.0.0:0                  | LISTENING | 608  |

Open "Tab Manager" (also you can use shortcut keys: Shift+Ctrl+Esc), click "Process" --> click "View" -->select "Select Columns" --> enable "PID (Process Identifier)" --> click "OK".

| Select Columns                                         |                           |
|--------------------------------------------------------|---------------------------|
| Select the columns that will a<br>of the Task Manager. | ppear on the Process page |
| 🔽 Image Name                                           | 📃 Page Faults Delta       |
| PID (Process Identifier)                               | Virtual Memory Size       |
| 🗹 CPU Usage                                            | Paged Pool                |
| CPU Time                                               | Non-paged Pool            |
| 🗹 Memory Usage                                         | Base Priority             |
| 📃 Memory Usage Delta                                   | Handle Count              |
| 📃 Peak Memory Usage                                    | Thread Count              |
| Page Faults                                            | GDI Objects               |
| USER Objects                                           | I/O Writes                |
| 🔲 I/O Reads                                            | I/O Write Bytes           |
| I/O Read Bytes                                         | I/O Other                 |
| 📃 Session ID                                           | I/O Other Bytes           |
| 🗹 User Name                                            |                           |
|                                                        | OK Cancel                 |

Look for PID 3424. In this document, we find service Skype.exe has occupied port 80 and 443. Select "Skype.exe", Click "End Process" to end service Skype.exe.

| firefox exe     | 5052 | Administrator | 00 |
|-----------------|------|---------------|----|
| vmware-unity-   | 3684 | Administrator | 00 |
| conime.exe      | 3496 | Administrator | 00 |
| Skype, exe      | 3424 | Administrator | 00 |
| winword, exe    | 2736 | Administrator | 00 |
| vmware.exe      | 2448 | Administrator | 00 |
| plugin-contai   | 2300 | Administrator | 00 |
| RdfSnap. exe    | 2208 | Administrator | 00 |
| svchost. exe    | 1984 | SYSTEM        | 00 |
| ctfmon.exe      | 1912 | Administrator | 00 |
| lsass.exe       | 1724 | SYSTEM        | 00 |
| services.exe    | 1696 | SYSTEM        | 00 |
| explorer.exe    | 1596 | Administrator | 00 |
| Foxmail.exe     | 1528 | Administrator | 00 |
| vmware-tray.exe | 1516 | Administrator | 00 |
|                 |      |               |    |

4. If you do not want to close the service which occupies port 80, 443, or 3306, we can change these port numbers of Apache and MySQL to others. For example, change port 80 to 8080 and change 443 to 4433. Please do

following steps to modify these port numbers.

- If xampp.rar extracted to C hard dish, please try to find file: httpd.conf via route C:\xampp\apache\conf and file: httpd-ssl.conf via route C:\xampp\apache\conf\extra. You can select notepad to open these two files.
- > Open httpd.conf, search "Listen 80", then change "80" to "8080" (or other idle port numbers) --> Save;
- > Open httpd-ssl.conf, search "Listen 443", then change "443" to "4433" (or other idle port numbers) -->Save;
- After above modification, please add the port number at the end of IP address. For example, enter: http://127.0.0.1:8080 in the address bar
- 5. Click "Start" to start both "Apache" and "MySQL" again.

| 冠 хапрр (                                    | Control P | anel <b>v</b> 3.1.( | )Beta 6 [Co     | ompiled: S  | eptember | 20th 2012 | 2 ]  |            |
|----------------------------------------------|-----------|---------------------|-----------------|-------------|----------|-----------|------|------------|
| 8                                            | ХА        | MPP Con             | trol Panel v3   | 3.1.0 Beta  | a 6      |           |      | Config     |
| <ul> <li>Modules</li> <li>Service</li> </ul> | Module    | PID(s)              | Port(s)         | Actions     |          |           |      | 🔘 Netstat  |
| ×                                            | Apache    |                     |                 | Start       | Admin    | Config    | Logs | 🗾 Shell    |
| ×                                            | MySQL     |                     |                 | Start       | Admin    | Config    | Logs | 🔁 Explorer |
| ×                                            | FileZilla |                     |                 | Start       | Admin    | Config    | Logs | 👳 Services |
|                                              | Mercury   |                     |                 | Start       | Admin    | Config    | Logs | 😣 Help     |
| ×                                            | Tomcat    |                     |                 | Start       | Admin    | Config    | Logs | Quit       |
| 17:02:43                                     | [main]    | Running wi          | th Administrato | r rights -  | good!    |           |      | <u>^</u>   |
| 17:02:43                                     | [main]    | XAMPP Inst          | allation Direct | ory: "d:\xa | mpp∖″    |           |      |            |
| 17:02:43                                     | [main]    | Checking f          | or prerequisite | S           |          |           |      |            |
| 17:02:43                                     | [main]    | Initializi          | ng Modules      |             |          |           |      |            |
| 17:02:43                                     | [main]    | Starting Cl         | heck-Timer      |             |          |           |      |            |
| 17:02:43                                     | [main]    | Control Pa          | nel Ready       |             |          |           |      |            |
|                                              |           |                     |                 |             |          |           |      |            |